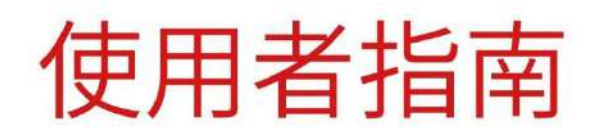

## Pantum M6200/M6500/M6550 Series

## Pantum M6600 Series

黑白雷射多功能一體機

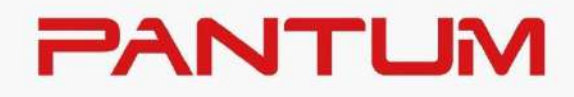

## 目錄

| 01 使用本機前 <sup>2</sup>            | 1 |
|----------------------------------|---|
| 產品視圖                             | 1 |
| 控制台                              | 4 |
| 控制台概覽                            | 4 |
| 數位鍵盤功能                           | 7 |
| 狀態燈功能                            | 8 |
| 02 紙張與列印介質                       | 9 |
| 紙張規格                             | 9 |
| 裝入紙張                             | 9 |
| 紙張與原稿使用步驟1 <sup>-</sup>          | 1 |
| 使用平板掃描11                         | 1 |
| 使用文檔進紙器(ADF)掃描1:                 | 3 |
| 03 驅動安裝與卸載14                     | 4 |
| 驅動安裝14                           | 4 |
| 一鍵安裝(適用於 Windows 系統和 macOS 系統)14 | 4 |
| 驅動卸載1                            | 5 |
| Windows 系統驅動卸載方法1                | 5 |
| macOS 系統驅動卸載方法1                  | 5 |
| 04 有線網路設置(適用於有線網路機型)10           | б |
| 設置 IP 位址10                       | б |
| 自動設置10                           | б |
| 手動設置10                           | б |
| 05 無線網路設置(適用於 Wi-Fi 機型)1         | 7 |
| 基礎結構模式1                          | 7 |

| 無線網路配置工具          | 18 |
|-------------------|----|
| 如何關閉已連接的 Wi-Fi 網路 |    |
| 06 Web 伺服器        | 19 |
| 訪問內嵌 Web 伺服器      | 19 |
| 07 列印             | 20 |
| 列印功能              |    |
| 列印設置              | 21 |
| 列印參數設置            | 21 |
| 手動雙面列印            | 21 |
| 08 複印             | 23 |
| 複印功能              | 23 |
| 普通複印設置            | 24 |
| 多頁合一              | 24 |
| 逐份                | 25 |
| 手動雙面複印            | 25 |
| 身份證複印設置           | 27 |
| 票據複印設置            | 27 |
| 09 掃描             |    |
| 拉掃                |    |
| Windows 系統掃描      |    |
| macOS 系統掃描        | 29 |
| 推掃                |    |
| 掃描到 PC            |    |
| 掃描到 Email         |    |
| 掃描到 FTP           |    |
| 10 傳真             |    |

|      | 連接設備                                             | 32                                                             |
|------|--------------------------------------------------|----------------------------------------------------------------|
|      | 傳真設置                                             | 32                                                             |
|      | 傳真功能                                             | 33                                                             |
|      | 發送傳真                                             | 33                                                             |
|      | 接收傳真                                             | 35                                                             |
|      | 設置干擾和 VolP 系統的電話線路相容性                            | 36                                                             |
| 11   | 日常維護                                             | 37                                                             |
|      | 印表機清潔                                            | 37                                                             |
|      | 雷射碳粉盒的維護                                         | 41                                                             |
|      | 關於雷射碳粉盒                                          | 41                                                             |
|      | 更換雷射碳粉盒                                          | 42                                                             |
| 12   | 故障排除                                             | 45                                                             |
|      | 清除卡紙                                             | 45                                                             |
|      |                                                  |                                                                |
|      | 中間卡紙                                             | 45                                                             |
|      | 中間卡紙<br>文檔進紙器(ADF)卡紙                             | 45<br>47                                                       |
|      | 中間卡紙文檔進紙器(ADF)卡紙<br>軟體故障                         | 45<br>47<br>49                                                 |
|      | 中間卡紙<br>文檔進紙器 (ADF) 卡紙<br>軟體故障<br>錯誤資訊           | 45<br>47<br>49<br>50                                           |
|      | 中間卡紙<br>文檔進紙器 (ADF) 卡紙<br>軟體故障<br>錯誤資訊<br>常見故障解決 | 45<br>47<br>49<br>50<br>51                                     |
|      | 中間卡紙                                             | 45<br>47<br>49<br>50<br>51<br>51                               |
|      | 中間卡紙                                             | 45<br>47<br>50<br>51<br>51<br>53                               |
|      | 中間卡紙                                             | 45<br>47<br>50<br>51<br>51<br>53<br>56                         |
| 13 į | 中間卡紙                                             | 45<br>47<br>50<br>51<br>51<br>53<br>56<br>57                   |
| 13 į | 中間卡紙                                             | 45<br>47<br>50<br>51<br>51<br>53<br>56<br>57<br>57             |
| 13 į | 中間卡紙                                             | 45<br>47<br>50<br>51<br>51<br>53<br>56<br>57<br>57<br>58       |
| 13 į | 中間卡紙                                             | 45<br>47<br>50<br>51<br>51<br>53<br>56<br>57<br>57<br>58<br>58 |

| 專真規格 |
|------|
|------|

# 01 使用本機前

## 產品視圖

側視圖(一)

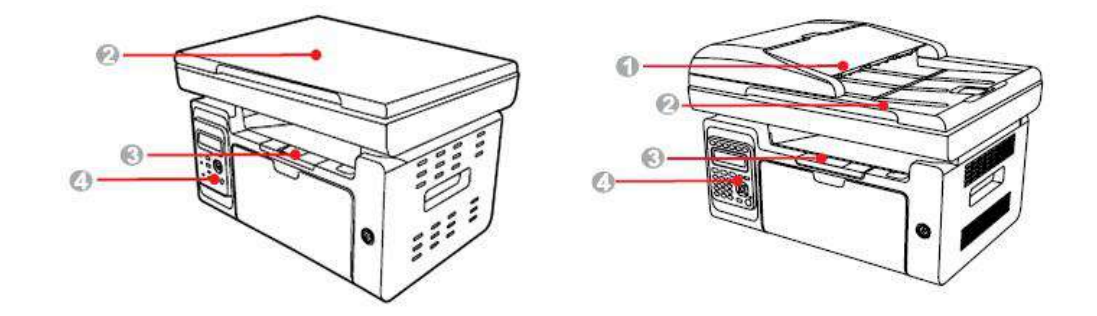

| 1 | 文檔進紙器蓋 | 用於從掃描卡紙時解除卡紙。         |
|---|--------|-----------------------|
| 2 | 掃描器蓋   | 打開掃描器蓋,可在玻璃稿臺上放置掃描原稿。 |
| 3 | 出紙槽    | 用於存放列印出來的紙張。          |
| 4 | 控制台    | 指示印表機狀態,進行設置操作。       |

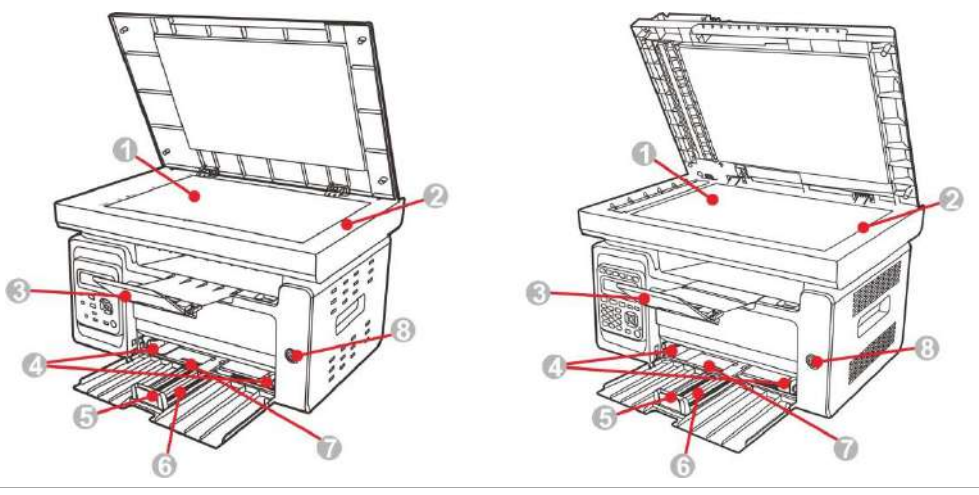

1 玻璃稿台

用於放置從平板進行掃描的原稿。

| 2 | 掃描台     | 用於放置掃描原稿。     |
|---|---------|---------------|
| 3 | 出紙託盤    | 防止列印出來的紙張滑落。  |
| 4 | 自動進紙導紙板 | 滑動導紙板以匹配紙張的寬度 |
| 5 | 擋紙板     | 滑動擋紙板以匹配紙張的長度 |
| 6 | 進紙託盤    | 用於放置列印的介質。    |
| 7 | 自動進紙盒   | 用於放入列印介質。     |
| 8 | 電源開關    | 用於打開或關閉印表機電源。 |

- 注:・印表機電源開關分為兩種,分別是"輕觸式"電源開關和"自鎖式"電源開關。具體請以購買印表機的 實際外觀為准。
  - "輕觸式"電源開關的印表機,電源開關只有一種狀態,短按後重定。
  - 開啟: 關機狀態下, 短按電源開關, 開啟印表機電源;
  - 關閉:開機狀態下,長按電源開關約3秒鐘,關閉印表機電源。
  - •"自鎖式"電源開關的印表機,電源開關有鎖定和斷開兩種狀態。
  - 1) 開啟: 關機狀態下, 短按電源開關, 開啟印表機電源;
  - 2) 關閉: 開機狀態下, 短按電源開關, 關閉印表機電源。

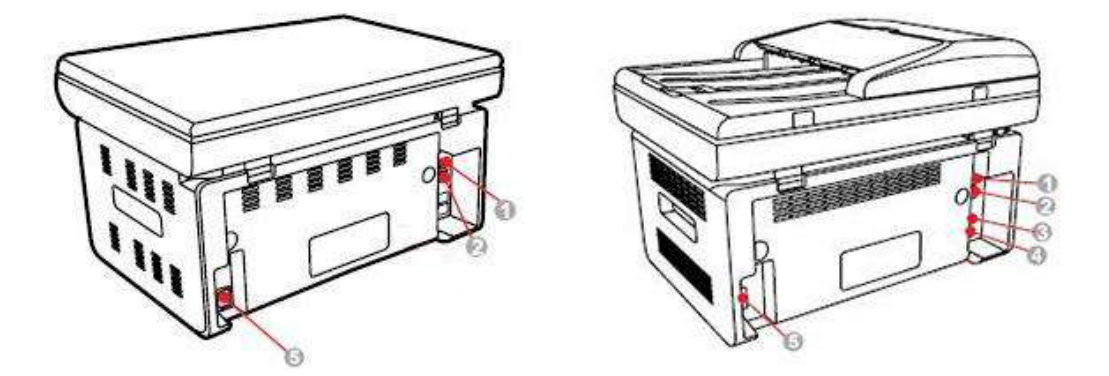

 1
 USB介面
 用於通過USB連接線將產品連接到電腦。

 2
 網路介面
 用於通過網線將產品連接到網路。

 3
 EXT.介面(僅限帶傳真功能的產品)
 分機介面,用於連接外部電話分機。

 4
 LINE介面(僅限帶傳真功能的產品)
 電話線介面,用於將本產品接入電話線路。

 5
 電源介面
 用於通過電源線將產品連接到電源。

## 控制台

### 控制台概覽

印表機控制台佈局如下圖所示:

不帶傳真功能的控制台

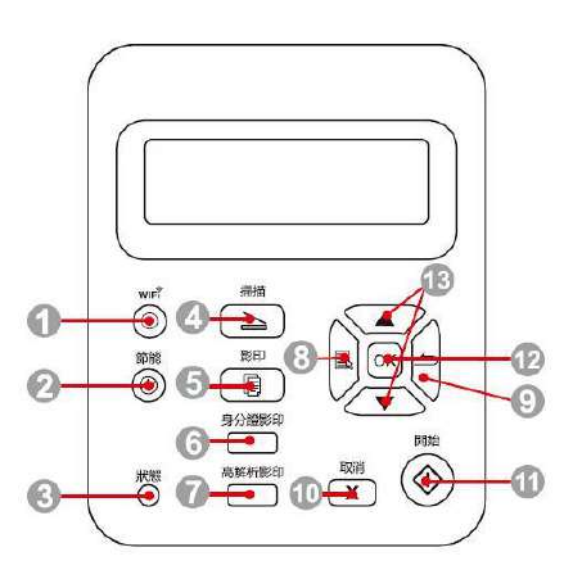

| 序號 | 名稱     | 功能                                        |  |  |
|----|--------|-------------------------------------------|--|--|
|    |        | 短按Wi-Fi鍵開啟印表機Wi-Fi熱點功能,並自動列印 "移動設備Wi-Fi連接 |  |  |
|    |        | 嚮導頁"(僅適用於Wi-Fi機型)。                        |  |  |
| 1  | Wi-Fi鍵 | 長按Wi-Fi鍵超過2秒鐘:Wi-Fi未連接情況下啟動WPS;Wi-Fi已連接情況 |  |  |
|    |        | 下斷開連接(僅適用於Wi-Fi機型)。                       |  |  |
|    |        | 開啟省墨功能(僅適用於非Wi-Fi機型)。                     |  |  |
| 2  | 節能/喚醒鍵 | 按此鍵可進入節能狀態或從節能狀態中喚醒印表機。                   |  |  |
| 3  | 狀態燈    | 指示印表機的狀態                                  |  |  |
| 4  | 掃描鍵    | 按此鍵可進入掃描模式。                               |  |  |
| 5  | 複印鍵    | 按此鍵可進入複印模式。                               |  |  |
| 6  | 身份證複印鍵 | 按此鍵可進入身份證複印模式。                            |  |  |
| 7  | 票據複印鍵  | 按此鍵可進入票據複印模式。                             |  |  |
| 8  | 菜單鍵    | 打開控制台主菜單。                                 |  |  |
| 9  | 返回鍵    | 返回上一級菜單。                                  |  |  |

| 13        | "▲"與"▼"  | 在"複印"模式就緒頁面加、減1複印份數。     |
|-----------|----------|--------------------------|
|           |          | 滾動流覽各功能表及其選項。            |
| 12        | OK鍵      | 確認螢幕上的選擇。                |
| 11 開始鍵    | 開始鍵      | 進紙失敗時,按此鍵重新開始搓紙列印。       |
|           | 머머 누가 상고 | 用於進行操作設置後,開始相應操作。        |
| 10 4X/月 豉 | 4X/日 與王  | 複印模式空閒狀態介面,將"份數"恢復設定為01。 |
| 10 取浴碑    | 町√:出 全津  | 執行取消操作。                  |

#### 帶傳真功能的控制台

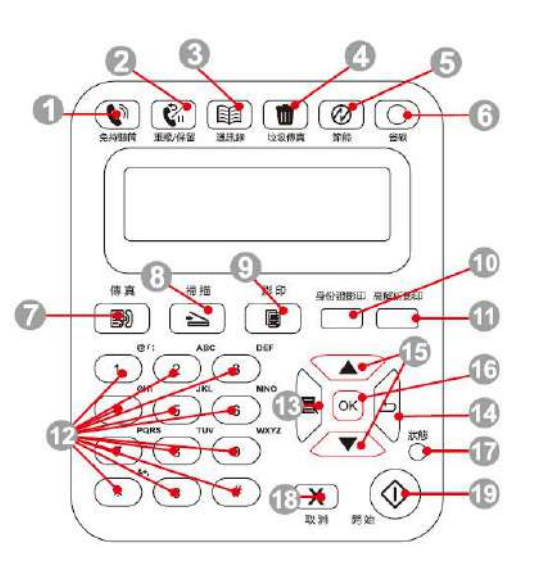

| 序號 | 名稱     | 功能                                         |
|----|--------|--------------------------------------------|
| 1  | 免提鍵    | 傳真模式下手動接收和發送傳真,或用於電話呼叫。                    |
| 2  | 重撥/暫停鍵 | 待機模式中,重撥最後一個撥叫的號碼,或者在編輯模式中,在傳真號碼<br>間插入暫停。 |
| 3  | 電話簿鍵   | 用於直接撥打速撥號。                                 |
| 4  | 垃圾傳真鍵  | 在接收傳真時,按下按鍵,則會把當前接收的傳真號碼添加到垃圾傳真號<br>碼清單中。  |
| 5  | 節能/喚醒鍵 | 按此鍵可進入節能狀態或從節能狀態中喚醒印表機。                    |

短按Wi-Fi鍵開啟印表機Wi-Fi熱點功能,並自動列印"移動設備Wi-Fi連接 嚮導頁"(僅適用於Wi-Fi機型)。

6Wi-Fi鍵長按Wi-Fi鍵超過2秒鐘:Wi-Fi未連接情況下啟動WPS;Wi-Fi已連接情況下斷開連接(僅適用於Wi-Fi機型)。

開啟省墨功能(僅適用於非Wi-Fi機型)。

| 7  | 傳真鍵             | 按此鍵可進入傳真模式。              |
|----|-----------------|--------------------------|
| 8  | 掃描鍵             | 按此鍵可進入掃描模式。              |
| 9  | 複印鍵             | 按此鍵可進入複印模式。              |
| 10 | 身份證複印鍵          | 按此鍵可進入身份證複印模式。           |
| 11 | 票據複印鍵           | 按此鍵可進入票據複印模式。            |
| 12 | 數位鍵盤            | 撥號或輸入字母數位字元。             |
| 13 | 菜單鍵             | 按此鍵可打開控制台主菜單。            |
| 14 | 返回鍵             | 按此鍵可返回上一級菜單。             |
| 15 | "人"的"人"         | 滾動流覽各功能表及其選項。            |
| 15 |                 | 在"複印"模式就緒頁面加、減1複印份數。     |
| 16 | OK鍵             | 確認螢幕上的選擇。                |
| 17 | 狀態燈             | 指示印表機的狀態。                |
| 10 | 田口 2元 公中        | 執行取消操作。                  |
| 10 | 4X /月 政主        | 複印模式空閒狀態介面,將"份數"恢復設定為01。 |
| 10 | <b>閏 九山 公</b> 建 | 用於進行操作設置後,開始相應操作。        |
| 19 | 开  \$百 與王       | 進紙失敗時,按此鍵重新開始搓紙列印。       |

#### 數位鍵盤功能

在執行某些任務時,有時需要輸入名字和號碼。鍵盤字母和數位或字元分佈如下:

| 按鍵 | 分佈的數位、字母或字元                     |
|----|---------------------------------|
| 0  | 0                               |
| 1  | @ / ; . 1                       |
| 2  | a b c A B C 2                   |
| 3  | defDEF3                         |
| 4  | ghIGHI4                         |
| 5  | j k I J K L 5                   |
| 6  | m n o M N O 6                   |
| 7  | pqrsPQRS7                       |
| 8  | tuvTUV8                         |
| 9  | w x y z W X Y Z 9               |
| *  | (空格) & + , - * % ~ ! \$ ( ) [ ] |
| #  | # = '   _ ? " : { } < >         |

**注:** · 在不同的輸入環境,上面的特殊字元不一定全部允許輸入。

a. 傳真/電話號碼輸入。此時按鍵僅能輸入0-9,\*,#。此外,還可以通過下鍵輸入空格,重撥/暫停鍵 輸入"-"。

b. 字母、數位、符號混合輸入。僅允許0-9,\*,#這12個鍵輸入,具體對應字元根據輸入環境的不同有 所差別。(此時下鍵為游標後移,重撥/暫停鍵不能輸入"-")

・輸入號碼或名字時,短按"取消"鍵可清除最後一位元數位或字元,長按"取消"鍵可一次性清除全部 數位或字元。您也可按"上翻鍵"來清除最後一位元數位或字元。

### 狀態燈功能

狀態燈狀態顯示含義如下:

| 序號 | 狀態燈狀態顯示    | 狀態     | 狀態描述                         |
|----|------------|--------|------------------------------|
| 1  | $\bigcirc$ | 熄滅     | 關機或休眠狀態                      |
| 2  |            | 綠燈常亮   | 印表機就緒                        |
| 3  |            | 綠燈閃爍   | 列印、複印、掃描、傳真等工作狀態             |
| 4  |            | 橙燈閃爍   | 粉量低警告                        |
|    |            |        | ・ 雷射碳粉盒錯誤(雷射碳粉盒不匹配、雷射碳粉盒壽命盡) |
| F  |            | ● 紅燈常亮 | ・紙張錯誤(列印缺紙、卡紙、進紙失敗)          |
| 5  |            |        | ・掃描錯誤(掃描失敗、ADF蓋打開、ADF卡紙)     |
|    |            |        | ・傳真錯誤、出紙槽打開等印表機錯誤            |

## 02 紙張與列印介質

## 紙張規格

|       | 介質類型  | 普通紙(70~105g/m²)、薄紙(60~70g/m²)、厚紙(105~                   |  |
|-------|-------|---------------------------------------------------------|--|
|       |       | 120g/m²)、透明膠片、卡片紙、標籤、信封                                 |  |
|       | 介質尺寸  | A4、A5、A6、JIS B5、ISO B5、B6、Letter、Legal、Executive、       |  |
|       |       | Statement、Monarch envelope、DL envelope、C5 envelope、C6   |  |
| 自動進紙盒 |       | envelope、NO.10 envelope、Japanese Postcard、Folio、Oficio、 |  |
|       |       | Big 16k、32k、16k、Big 32k、ZL、Yougata4、Postcard、           |  |
|       |       | Younaga3、Nagagata3、Yougata2、自訂。                         |  |
|       | 介質克重  | 60~163 g/m²                                             |  |
|       | 進紙盒容量 | 150頁(80 g/m²)                                           |  |
|       | 出紙盒容量 | 100頁(80 g/m²)                                           |  |

<mark>注:</mark>・本款印表機建議使用80g/m²標準紙。

不建議大量使用特殊紙,可能影響印表機壽命。

・不符合本使用者指南中所列準則的列印介質可能導致列印品質差、卡紙次數增多、印表機過度磨損。

• 重量、成分、紋理及濕度等屬性是影響印表機性能和輸出品質的重要因素。

## 裝入紙張

步驟如下:

1. 打開進紙託盤。

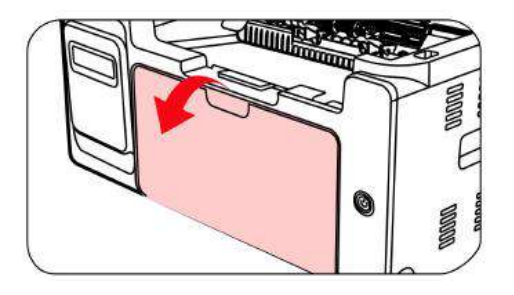

2. 滑動自動進紙導紙板以匹配紙張的兩側。

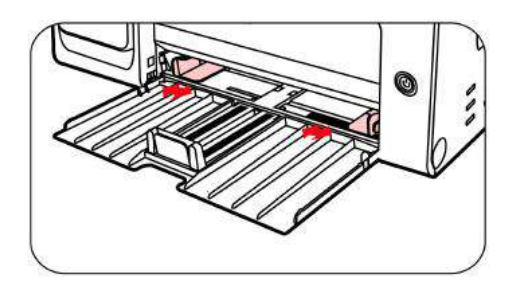

3. 抬起出紙託盤,避免紙張滑落。

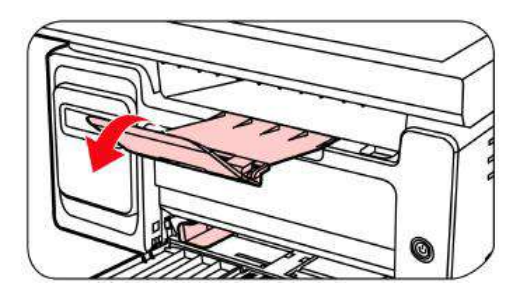

4. 將紙張列印面朝上裝入自動進紙盒。

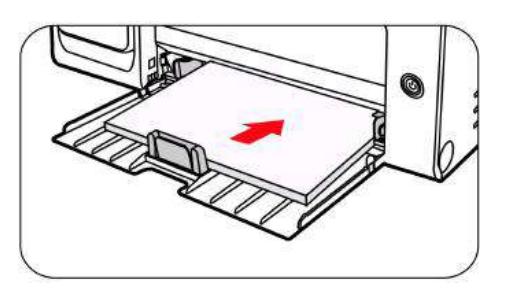

5. 調節擋紙板使其符合紙張尺寸。

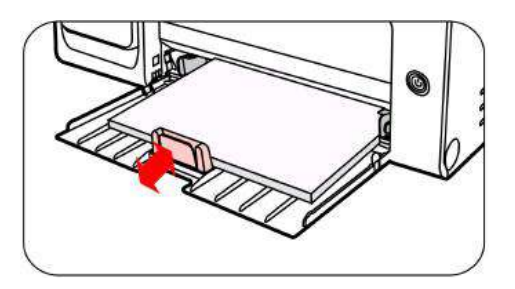

- 注:・如果一次性放入自動進紙盒的紙張超過150頁會造成卡紙或不進紙。
  - 使用列印過的紙張時,請把要列印的面(空白面)朝上。
  - 在列印A5 紙時,建議橫向進紙,這樣有助於延長雷射碳粉盒壽命。

列印後,請立即取送紙張、信封和透明膠片。堆疊的紙張或信封會引起卡紙或曲紙。

## 紙張與原稿使用步驟

原稿要求:

| 來源         | 類型                            | 尺寸                             |
|------------|-------------------------------|--------------------------------|
| 文檔進紙器(ADF) | 普通紙                           | A4、A5、B5、A6、Letter、Folio、Legal |
| 平板         | 普通紙、薄紙、厚紙、透明膠<br>片、卡片紙、標籤紙、信封 | A4、A5、B5、Letter、全稿台、自訂         |

#### 使用平板掃描

<mark>注:</mark> ・ 印表機外觀因型號功能不同會存在差異,示意圖僅供參考。

使用步驟:

1. 抬起掃描器蓋。

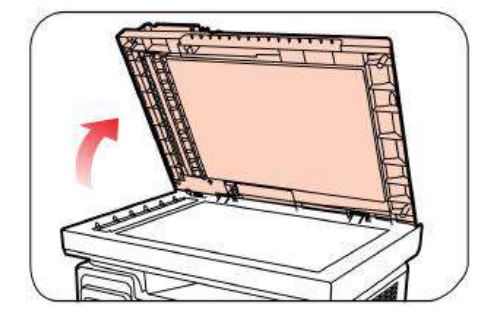

2. 將稿件正面向下放置。

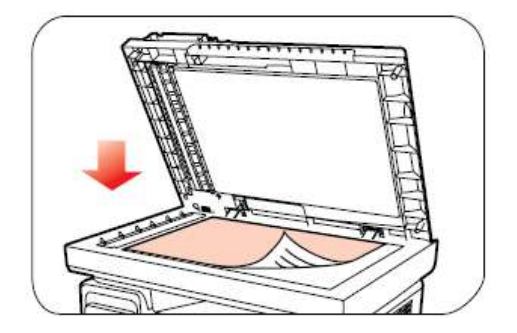

3. 將稿件與合適的紙張尺寸對齊。

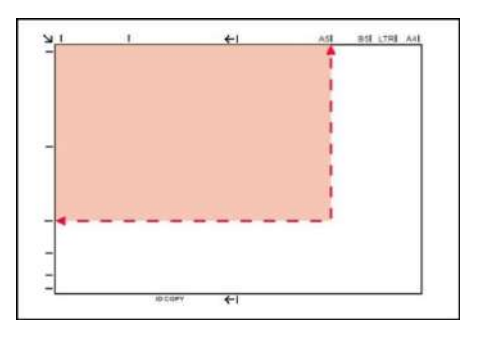

注: ・若稿件和任何尺寸標記都不吻合,請將稿件的左上角對準箭頭位置。

• 確保ADF中沒有任何稿件。如果在ADF中檢測到稿件,它的優先順序將高於玻璃稿臺上的稿件。

4. 輕輕地放下掃描器蓋。

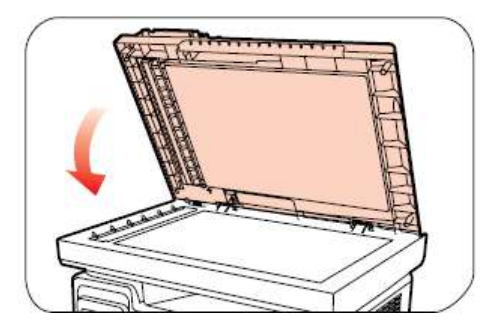

- **注:**・請在紙張或文檔上的膠水、墨水或修正液完全幹了之後再將其放置在玻璃稿臺上。
  - · 紋理粗糙、有凹凸、油漬、十分光滑的紙張或原稿列印效果不佳。
  - 請確保紙上無灰塵、絨毛等。
  - •將紙張置於平坦的表面,存放在蔭涼、乾燥的環境。
  - 使用平板進行掃描過程中,請勿打開掃描器蓋,以免影響畫質。

### 使用文檔進紙器(ADF)掃描

1. 將原稿以正面向上、頂部先進入的方式放入文檔進紙器中。

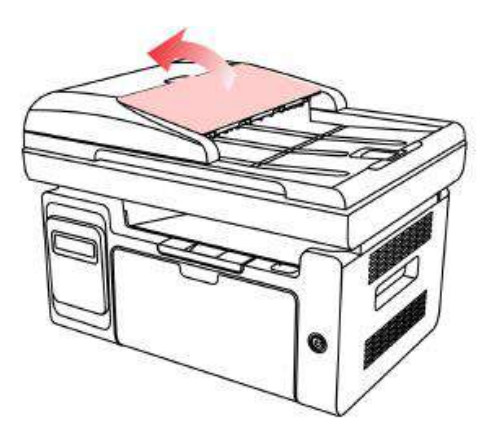

2. 調整導板,直至其緊貼紙疊。

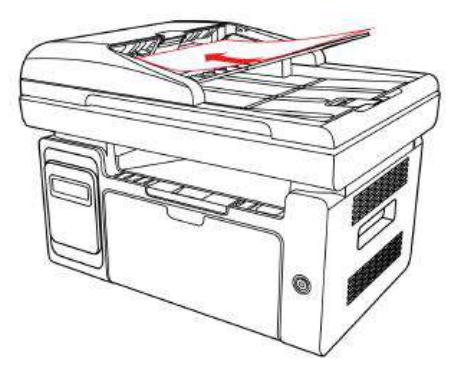

<mark>注:</mark>・文檔進紙器最多可容納35張紙並逐張進紙。

## 03 驅動安裝與卸載

## 驅動安裝

本機提供Windows系統和macOS系統驅動安裝軟體一鍵安裝方式,它可以説明您更快速、更便捷的 自動完成驅動安裝。

<mark>注:</mark> · 驅動安裝介面因型號功能不同存在差異,示意圖僅供參考。

#### 一鍵安裝(適用於 Windows 系統和 macOS 系統)

一鍵安裝為您提供"Wi-Fi"、"USB"、"有線網路"三種安裝方式,本手冊重點介紹"USB連接印表機安裝 方式"。

#### USB連接印表機

1. 使用USB線連接印表機和電腦,並開啟印表機和電腦電源。

2. 在電腦的光碟機中插入隨附的安裝光碟,或可登錄奔圖官網(www.pantum.com)下載驅動。

注: ・部分電腦可能因系統組態等原因,插入安裝光碟後不會自動播放光碟,請按兩下"電腦",找到 "DVD RW 驅動器",按兩下"DVD RW 驅動器",運行安裝程式。

 閱讀並同意《使用者授權合約》和《隱私政策》協定條款,點擊介面右下角的"下一步"按鈕,進入 驅動安裝介面。

4. 對於Windows系統,請執行步驟5。對於macOS系統,需輸入電腦密碼,再執行步驟5。

5. 點擊USB下方的"一鍵安裝"按鈕,進入安裝過程,安裝過程可能需要一定時間,時間長短與您電 腦配置有關,請您耐心等待。

| 候, 起 忍 使 用 齐 圖 中 衣 候:<br>請開啟印表 镌 電源, 點擊 🕥 可直看連想 | 涉乘   |      |
|-------------------------------------------------|------|------|
|                                                 | Ö    |      |
| Wi-Fi                                           | USB  | 有線網路 |
| 未谨按                                             | 一維安装 | 未連接  |
|                                                 |      |      |

6. 安裝完成,點擊"列印測試頁",如果您的印表機能列印測試頁,說明您已經正確安裝印表機驅動。
 (若需要在Windows系統下安裝OCR識別軟體,請在電腦聯網狀態下進行安裝。)

### 驅動卸載

#### Windows 系統驅動卸載方法

以下操作以Windows 7為例,您的電腦螢幕資訊可能因作業系統的不同而有差異。

- 1. 點擊電腦的"開始功能表",然後點擊"所有程式"。
- 2. 點擊"Pantum", 然後點擊"Pantum XXX Series"。

(Pantum XXX Series中的"XXX"代表產品型號。)

3. 點擊"卸載",按照卸載視窗說明刪除驅動。

4. 卸載完成後重啟電腦。

#### macOS 系統驅動卸載方法

以下操作以macOS 10.14為例,您的電腦螢幕資訊可能因作業系統的不同而有差異。

1. 點擊電腦Finder功能表列"前往"一"應用程式"一"Pantum" —"Utilities"—" Pantum Un-install Tool"。

2. 彈出卸載驅動介面,按照卸載視窗說明刪除驅動。

3. 卸載完成。

## 04 有線網路設置(適用於有線網路機型)

支援有線網路列印的印表機,可將印表機連接到網路中,從而通過有線網路的方式控制印表機進行 列印。

## 設置 IP 位址

印表機IP位址可通過DHCP功能自動獲取,也可手動設置。

#### 自動設置

印表機默認開啟DHCP自動設置功能。

1. 將印表機通過網路電纜連線到網路,並完成開機準備。

2. 印表機將自動獲得伺服器分配的IP地址。受網路環境影響,可能需要幾分鐘之後才可獲取到IP位址。

您可以列印"網路配置頁"查看印表機IP位址或通過印表機控制台查看網路資訊。如果IP位址未列出, 請檢查網路環境或等待幾分鐘,然後重試。

注:・如果DHCP伺服器自動分配IP位址不成功,印表機會自動獲取系統分配的鏈路本地位址:

169.254.xxx.xxx<sub>°</sub>

#### 手動設置

通過印表機控制台為印表機手動設置IP地址。

通過內嵌Web伺服器為印表機手動設置IP位址。

## 05 無線網路設置(適用於 Wi-Fi 機型)

根據型號,擁有Wi-Fi列印功能的列印機型號,支援基礎結構模式Wi-Fi熱點連接兩種無線網路連接類型,通常電腦和印表機之間每次只能有一個連接。

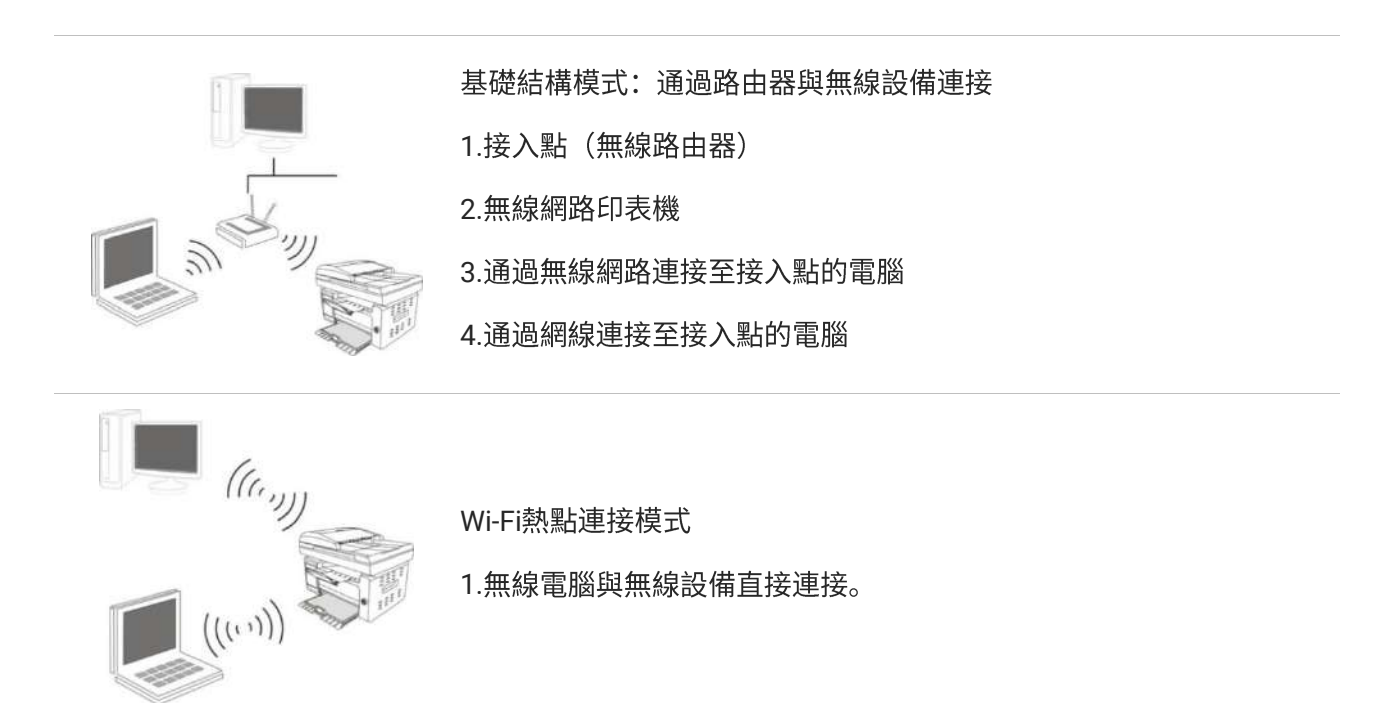

## 基礎結構模式

您可以通過接入點(無線路由器)作為媒介,將電腦和印表機連接在一起。接入點(無線路由器)連接分為無線網路配置工具和 Wi-Fi Protected Setup(WPS)配置兩種方式。

重要:在進行無線網路安裝前,必須瞭解您的接入點(無線路由器)的網路名(SSID)和密碼,在無 線網路配置時需要使用。如果無法確定,請諮詢您的網路系統管理員或接入點(無線路由器)製造 商。

#### 無線網路配置工具

若您的電腦已安裝驅動並連接過無線網路,但無線網路發生變更,可以通過無線網路配置工具重新 配置。

#### 前期準備事項

1. 接入點(無線路由器)。

2. 已連接到網路的電腦。

3. 具有無線網路功能的印表機。

#### 無線網路配置工具配置方法

在電腦中調出無線網路配置工具。

1) Windows系統:點擊電腦"開始"功能表一"所有程式"一"Pantum"一"產品名稱"一"無線網路配置工具"。

2) macOS系統:點擊電腦Finder功能表列"前往"一"應用程式"一"Pantum"-"Utilities"一"Wireless Network Configuration Tool"。

#### 如何關閉已連接的 Wi-Fi 網路

按照上述步驟完成基礎結構模式的無線網路連接,已連接狀態控制台上的Wi-Fi燈將常亮,此時按住 此按鈕2秒鐘以上,斷開Wi-Fi連接(Wi-Fi燈將變為熄滅)。

## **06** Web 伺服器

您可以通過內嵌Web伺服器,管理印表機的設置。

| 設定               | 有線IP設定             |                           | 提示                                             |
|------------------|--------------------|---------------------------|------------------------------------------------|
| 網路設定<br>有線 IP 設定 | ▲<br>主機名稱          | XXX -4ECF7D               | 此頁面提供有關主機名稿與有<br>線IPv4的配置資訊,以及有線<br>IPv6的相戰層性。 |
| IPv6             | MAC位址              | AC:C5:18:4E:CF:7D         |                                                |
| RAW/LPD          | IPv4位元址分配方式        | 自動 ~                      |                                                |
| WSD              | IPv4位址             | 10.10.132.173             |                                                |
| SMTP             | 子網路選擇              | 255 255 255 0             |                                                |
| AirPrint         | 闌道位址               | 10 10 132 254             |                                                |
| SSL/TLS          | T+146400400-02 772 |                           |                                                |
| 機器設定             | 以目的支援大印刷           |                           |                                                |
| 系統               | IPV4DNS分配方式        | 自動 ~                      |                                                |
| FTP地址簿           | 主IPv4DNS伺服器位址      | 10 10 131 1               |                                                |
| ▼通訊録             | 輔IPv4DNS伺服器位址      |                           |                                                |
| 動件連計録<br>群組郵件    | IPv6本地鏈路位址         | fe80::aec5:1bff.fe4e:cf7d |                                                |
| 電子郵件通知           | 有狀態位址              |                           |                                                |
|                  | 無狀態位址              | f1f5::aec5:1bff:fe4e:cf7d |                                                |
|                  | 主IPv6DNS伺服器地址      |                           |                                                |
|                  | 輔IPv6DNS伺服器位址      |                           |                                                |

## 訪問內嵌 Web 伺服器

- 1. 打開印表機和電腦電源。
- 2. 將印表機連接到網路,確保印表機連接到電腦所在的網路。
- 3. 在Web 流覽器的位址欄中鍵入印表機的IP位址,訪問印表機內嵌Web伺服器。

4. 點擊"登錄"選項,輸入用戶名和密碼(預設使用者名為admin,初始密碼為000000),點擊"登 錄"。

<mark>注:</mark>・出於安全原因,建議您更改預設密碼,您可以進入"使用者管理"介面進行修改。

# 07 列印

## 列印功能

您可以通過"開始"—"設備和印表機"—選擇相應的印表機—按一下滑鼠右鍵—在"列印首選項"中設置列 印功能,部分功能如下:

| 功能                      | 圖示                     |
|-------------------------|------------------------|
| 手動雙面列印                  | 12 ⇒ 🦅                 |
| 逐份列印                    | 123 123                |
| 逆序列印                    | 321 321                |
| 多頁合一                    | 1 2 ⇒ <mark>→</mark> N |
| 海報列印(僅適用於<br>Windows系統) |                        |
| 縮放列印                    | 1 3                    |
| 自訂尺寸                    |                        |

注: · 您可以在多頁中選擇2x2海報列印,實現海報列印功能。

·您可以打開列印首選項,點擊説明按鈕,查看具體的功能解釋。

### 列印設置

#### 列印參數設置

發送列印工作前,可通過以下兩種方式設置列印參數。

| 作業系統    | 臨時更改列印工作的設置      | 永久更改默認設置               |
|---------|------------------|------------------------|
|         | 1. 點擊檔功能表-列印-選擇印 | 1. 點擊開始功能表-控制台-設備和印表機。 |
| Windows | 表機-印表機屬性(具體步驟因作  | 2. 右鍵點擊印表機圖示,選擇列印首選項,更 |
|         | 業系統不同而有差異)。      | 改設置並保存。                |
|         |                  | 1. 點擊檔功能表-列印。          |
|         | 1. 點擊檔功能表-列印。    | 2. 在彈出的視窗更改設置,點擊保存預設置。 |
| macus   | 2. 在彈出的視窗更改設置。   | (每次進行列印時,必須選擇預設置,否則按   |
|         |                  | 默認設置進行列印。)             |

<u>注</u>:・應用軟體設置優先順序高於印表機設置。

#### 手動雙面列印

- 1. 本機驅動程式支援手動雙面列印。
- 2. 在列印前,請確保自動進紙盒中已裝入相應數量的紙張。

<u>注</u>:・如果紙張薄,可能會起皺。

- ·如果紙張捲曲,將其恢復平整然後放回自動進紙盒中。
- •如果使用手動雙面列印功能時造成卡紙,請參閱<mark>清除卡紙</mark>。
- •"紙張類型"為"厚紙"或"透明膠片"時,請不要嘗試"雙面列印"。
- ・如果放入自動進紙盒的紙張超過150張,可能會造成印表機卡紙或不進紙。

#### 如何進行手動雙面列印

- 1. 打開要列印的列印工作。
- 2. 從"檔"功能表中選擇"列印"。
- 3. 選擇相應型號的印表機。
- 4. 按一下"印表機屬性",進行列印配置。
- 5. 選擇"基本"選項卡的"雙面列印",選擇"長邊"或"短邊"選項。
- 6. 按一下"確定",完成列印設置。點擊"列印",即可實現手動雙面列印。

# 08 複印

## 複印功能

| 複印功能        |      | 說明                      |  |
|-------------|------|-------------------------|--|
|             | 多頁合一 | 將多頁文檔列印到一張紙上。           |  |
|             | 克隆   | 將多個同樣的影像列印到同一張紙上。       |  |
|             | 海報   | 將一頁原稿分別列印到多頁紙張上。        |  |
|             | 逐份   | 將原稿按逐份的方式列印出來。          |  |
| 普通複印        | 手動雙面 | 可實現手動雙面複印原稿。            |  |
|             | 畫質   | 設置畫質模式,提高複印效果。          |  |
|             | 明暗度  | 通過明暗度設置,調整複印深淺效果。       |  |
|             | 縮放   | 將複印的圖像尺寸縮小或放大。          |  |
|             | 紙張設置 | 設置紙張尺寸和紙張類型。            |  |
|             | 排列方式 | 設置身份證複印的排列方式。           |  |
| 身份證綽印       | 明暗度  | 通過明暗度設置,調整複印深淺效果。       |  |
| 习的应该中       | 紙張尺寸 | 設置紙張尺寸。                 |  |
|             | 自動糾偏 | 通過自動糾偏設置,實現身份證複印自動糾偏效果。 |  |
| <b>覃據複印</b> | 明暗度  | 通過明暗度設置,調整複印深淺效果。       |  |
| JL711次112   | 紙張尺寸 | 設置紙張尺寸。                 |  |

### 普通複印設置

為了更好的複印效果,您可以通過設置功能表更改相應設置。

- 1. 按控制台上的"複印"鍵,再按"功能表"鍵,進入"功能表設置"介面。
- 2. 按"OK"鍵,進入"複印設置"介面。
- 3. 按方向鍵"▲"或"▼",選擇需要設置的選項。再按"OK"鍵,設置選項。

注:・畫質、明暗度、縮放、紙張設置,當設置選項後,設置一直生效。 ・多頁合一、克隆、海報、逐份和手動雙面設置,當複印結束、切換面板按鍵或機器重啟,設置恢復 為默認。

#### 多頁合一

通過多頁合一設置,可將2頁或4頁文檔複印在一張紙上,支持文檔進紙器和玻璃稿台複印。 多頁合一有3種模式:

(1)2合1

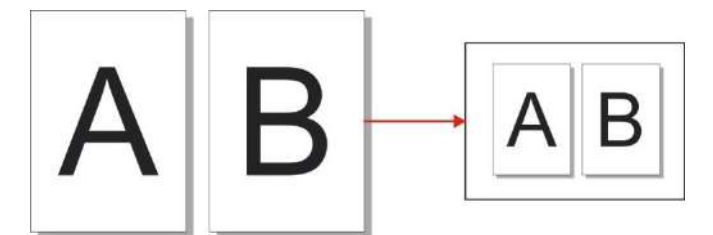

(2) 4 合1 橫向

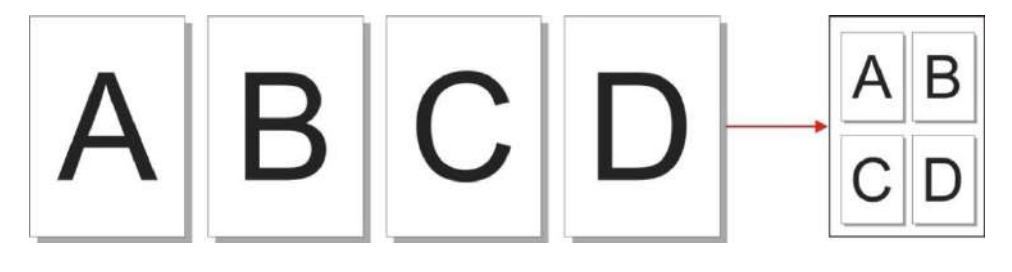

(3) 4 合1 縱向

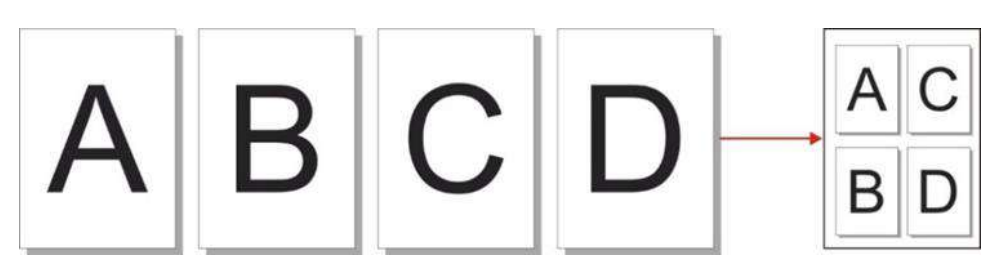

#### 逐份

"逐份"僅支援使用文檔進紙器(ADF)方式複印。

逐份複印有2種模式:

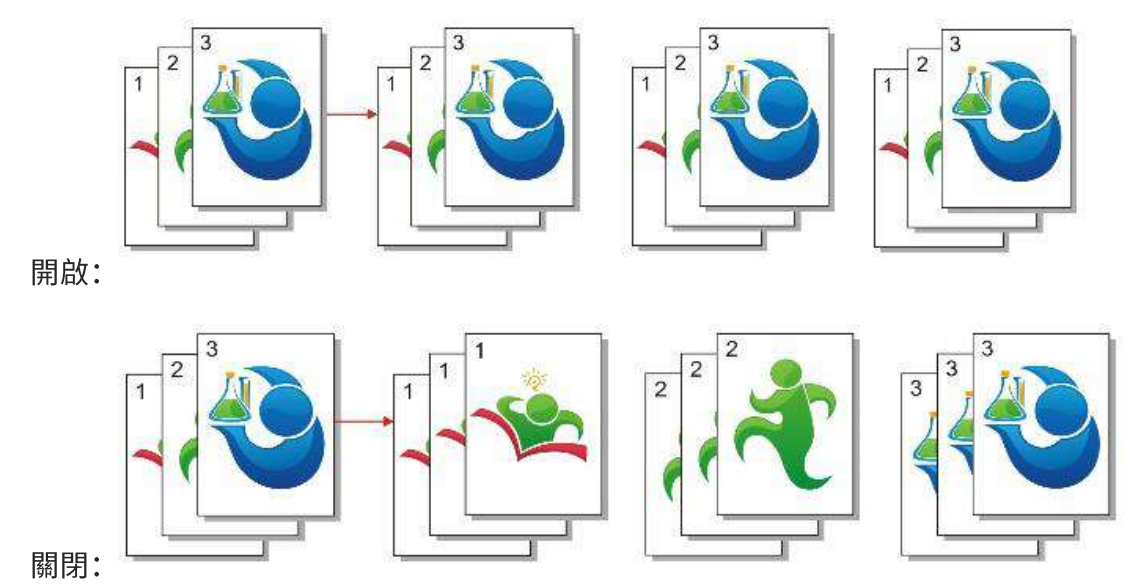

## 手動雙面複印

若手動雙面複印原稿,複印時請使用文檔進紙器(ADF)進紙方式。

雙面複印有4種模式:

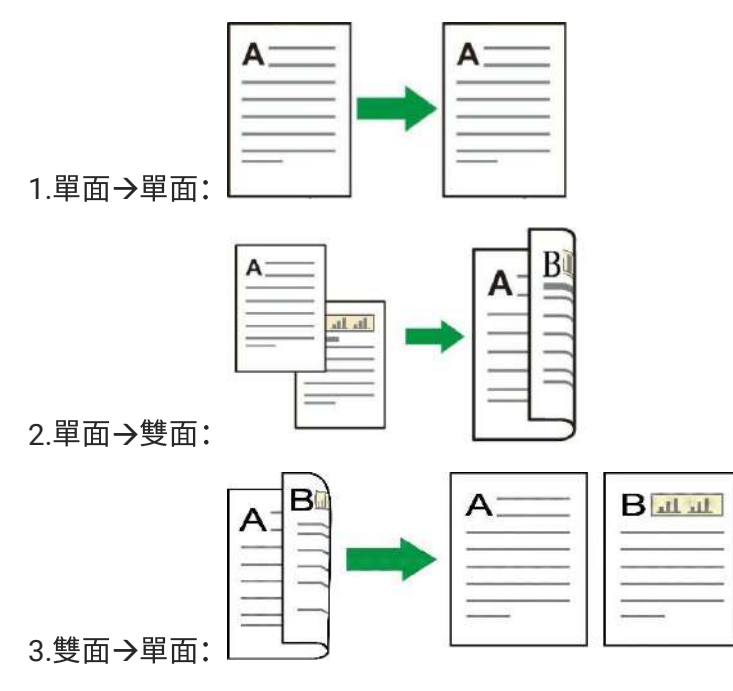

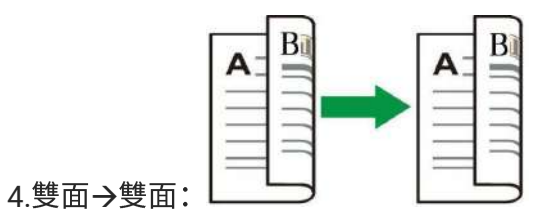

#### 手動雙面複印原稿使用步驟

1. 將原稿以正面向上、頂部先進入的方式放入文檔進紙器(ADF)中;同時確保紙盒中裝入紙張。

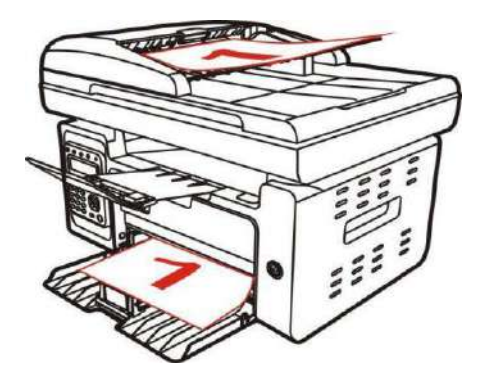

- 2. 選擇手動雙面複印的模式,按"OK"鍵保存設置。
- 3. 按"開始"鍵,開始複印。
- 4. 出紙後,紙的方向如圖所示:

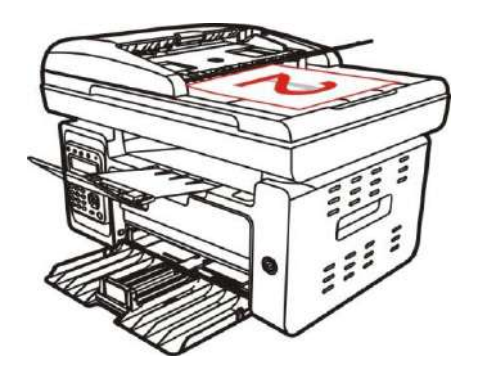

5. 第一面複印結束後,把紙張按圖示方向放入進紙口(無需翻轉與旋轉)。

注: · 若面板翻頁提示等待超時則自動列印單面。

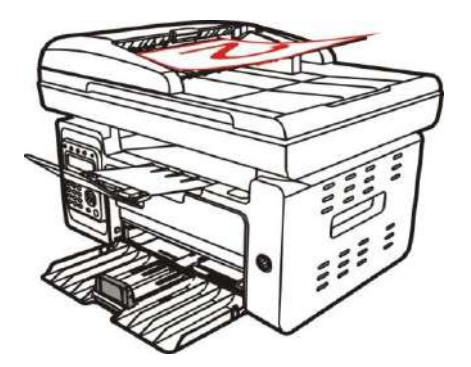

6. 按"開始"鍵,進行第二面複印。

## 身份證複印設置

為了更好的複印效果,您可以通過設置功能表更改相應設置。

- 1. 按控制台上的"身份證複印"鍵,按"功能表"鍵,進入"功能表設置"介面。
- 2. 按"OK"鍵,進入"身份證複印設置"介面。
- 3. 按方向鍵"▲"或"▼",選擇需要設置的選項。再按"OK"鍵,設置選項。

### 票據複印設置

為了更好的複印效果,您可以通過設置功能表更改相應設置。

- 1. 按控制台上的"票據複印"鍵,再按"功能表"鍵,進入"功能表設置"介面。
- 2. 按"OK"鍵,進入"票據複印設置"介面。
- 3. 按方向鍵"▲"或"▼",選擇需要設置的選項。再按"OK"鍵,設置選項。

## **09** <sub>掃描</sub>

本印表機提供兩種掃描方式:"推掃"即通過印表機本身控制台操作進行掃描;"拉掃"即通過PC端掃描 應用程式進行掃描。進行掃描前請確保已在電腦端安裝印表機驅動。

本產品符合TWAIN和Windows成像應用程式(WIA)標準。如果使用支援TWAIN或WIA標準的程式, 則可以訪問掃描功能,並可以將圖像直接掃描到打開的程式中。

## 拉掃

您可通過USB、有線或無線連接方式,從PC端掃描應用程式進行掃描。掃描前請確保已正確連接到 印表機。

#### Windows 系統掃描

#### 奔圖掃描應用軟體

操作步驟:

1. 滑鼠按兩下PC上的"奔圖掃描應用軟體"。

2. 彈出介面如下圖所示:

| 単位 像素   | _                      | 出廠設定 _ 冊                                                                                                    |
|---------|------------------------|----------------------------------------------------------------------------------------------------|
| рж 600  | 1200 1800 2            | 100 基本設定 進階設定                                                                                                    |
|         |                        | 檔案來源                                                                                                    |
| 1       | And the second         | 福台                                                                                                    |
|         | and the second         | 色彩模式                                                                                                    |
| 4       |                        | 全彩                                                                                                    |
| 1       |                        | 解析度 一                                                                                                    |
|         |                        | 300 dpi                                                                                                    |
|         |                        | 一 一 一 一 一 一 一 一 一 一 一 一 一 一 一 一                                                                                                    |
|         |                        |                                                                                                    |
| 1       |                        |                                                                                                    |
| 1 🗨     |                        | 1本任規型                                                                                                    |
|         | Contractor Monte State |                                                                                                    |
|         |                        | の 單百掃描 ()合併掃描                                                                                                    |
| Les set | and the second         |                                                                                                    |
| 檔案來源:   | 荷台                     | 將掃描影像儲存到                                                                                                    |
| 解析度:    | 300 dpi                | 資料夾 電子郵件                                                                                                    |
| 色彩模式:   | 全彩                     | 儲存到資料夾                                                                                                    |
| 掃描區域:   | 主稿台                    | 檔案名稱: 2034-08-04_001                                                                                                    |
|         | 2551 px × 3508 px      | 保存類型: TJF<br>供存物/// O.V. and A. A. A. A. A. A. A. A. A. A. A. A. A.                                                                                                    |
| 影像尺寸:   |                        | 100 A C MORE TO A COMPANY AND A COMPANY AND |

- 3. 在右側清單進行掃描設置,按一下右下角"掃描"按鈕,開始掃描。
- 注:・奔圖掃描應用軟體掃描的圖像,預設支援的檔案類型有BMP、JPG、TIF、PDF、PNG、OFD六種, 圖像文字識別功能支援的檔案類型有DOCX、XLS、XLSX、PPTX、TXT和可搜索式PDF六種。(若需要 使用圖像文字識別功能,請在驅動安裝後根據介面提示下載並安裝OCR識別軟體,如何安裝請參閱<u>驅</u> 動安裝)

#### macOS 系統掃描

ICA掃描

#### 通過"列印與掃描"打開ICA

操作步驟:

- 1. 印表機驅動程式安裝完成後,點擊電腦桌面左下角圖示"系統偏好設置"。
- 2. 快顯視窗後,點擊"列印與掃描"按鈕。
- 3. 快顯視窗後,選擇"掃描"按鈕。
- 4. 點擊"打開掃描器",彈出掃描視窗。
- 5. 點擊右下角"顯示詳細資訊",設置掃描參數。
- 6. 點擊右下角"掃描"按鈕,開始掃描。

#### 通過應用程式調用ICA

操作步驟:

- 1. 點擊電腦桌面左下角"Finder"圖示,在"應用程式"中找到"圖像捕捉",點擊打開應用。
- 2. 在左側列表中選擇印表機後,在右側清單設置掃描參數,點擊右下角"掃描",開始掃描。

#### TWAIN掃描

以Photoshop軟體為例(支援CS2及以下版本)。

#### 操作步驟:

- 1. 打開Photoshop軟體,點擊左上角"檔"--"導入",選擇TWAIN掃描:
- 2. 快顯視窗後,在右側"基本設置"、"高級設置"清單中設置掃描資訊,點擊"掃描"按鈕,開始掃描。

### 推掃

本節介紹如何使用印表機控制台把文檔掃描至PC、Email、FTP。

注:・單頁掃描到PC/Email/FTP的可保存為PDF、TIFF、JPEG。

・合併掃描模式下掃描到PC將預設為PDF文檔,掃描到Email/FTP可保存為PDF、TIFF、JPEG。

#### 掃描到 PC

您可以使用印表機控制台進行操作把文檔掃描到PC。(只支援USB連接線連接的方式)。

- 1. 確保印表機和電腦都已打開並且連接正確。
- 2. 將原稿放在玻璃稿臺上或ADF中。
- 3. 在控制台按"掃描"鍵,按"▲"或"▼"鍵選擇"單頁掃描"或"合併掃描",按OK鍵。
- 4. 按"功能表"鍵,再按"OK"鍵,進入"掃描設置"介面。
- 5. 按"▲"或"▼"鍵選擇"掃描到"選項,按OK鍵。
- 6. 按"▲"或"▼"鍵選擇"掃描到PC",按OK鍵;按"開始"鍵,開始掃描。
- 7. 如若進行合併掃描,把要繼續掃描的文檔放入玻璃稿台中,按"開始"鍵,繼續掃描第二頁(使用 ADF可直接連續掃描)。

#### 掃描到 Email

您可以以檔附件的形式,將黑白或彩色文檔掃描到電子郵件應用程式。操作步驟如下:

- 1. 確保印表機和電腦都已打開並且連接正確。
- 2. 配置SMTP用戶端。
- 3. 配置郵寄地址簿。
- 4. 將原稿放在玻璃稿臺上或ADF中。
- 5. 在控制台按"掃描"鍵,按"▲"或"▼"鍵選擇"單頁掃描"或"合併掃描",按"OK"鍵。
- 6. 按"功能表"鍵,再按"OK"鍵,進入"掃描設置"介面。
- 7. 按"▲"或"▼"鍵選擇"掃描到"選項,按"OK"鍵。
- 8. 按"▲"或"▼"鍵選擇"掃描到Email",按"OK"鍵。
- 9. 按"▲"或"▼"鍵選擇"郵寄地址簿"或"群組郵件",按"OK"鍵。
- 10. 按"▲"或"▼"鍵選擇位址或群組後,按"OK"鍵;按"開始"鍵,開始掃描。

11. 如若進行合併掃描,把要繼續掃描的文檔放入玻璃稿台中,按"開始"鍵,繼續掃描第二頁(使用 ADF可直接連續掃描)。

郵件群發功能設置說明:

通過Web伺服器設置群發組組名,在群發組中設置郵件群發的成員,即郵件接收者。當掃描完成後, 固件將掃描檔送至郵箱伺服器,郵箱伺服器再送至所有的群成員。

#### 掃描到 FTP

掃描到FTP要保證使用者具有網路環境,可以在網路中掃描檔量比較大的檔,需輸入伺服器位址、用 戶名和密碼登錄FTP。操作步驟如下:

1. 確保印表機和電腦都已打開並且連接正確。

2. 配置FTP位址簿。

3. 將原稿放在玻璃稿臺上或ADF中。

4. 在控制台按"掃描"鍵,按"▲"或"▼"鍵選擇"單頁掃描"或"合併掃描",按"OK"鍵。

5. 按"功能表"鍵,再按"OK"鍵,進入"掃描設置"介面。

6. 按"▲"或"▼"鍵選擇"掃描到"選項,按"OK"鍵。

7. 按"▲"或"▼"鍵選擇"掃描到FTP",按"OK"鍵。

8. 按"▲"或"▼"鍵選擇伺服器,按"OK"鍵;按"開始"鍵,開始掃描。

9. 如若進行合併掃描,把要繼續掃描的文檔放入玻璃稿台中,按"開始"鍵,繼續掃描第二頁(使用 ADF可直接連續掃描)。

## 10 傳真

## 連接設備

・" 『 "埠用於連接傳真電話線 。・" 『 "埠用於連接外接電話機。

注: · 在連接電話線時,建議使用傳統類比電話服務(PSTN:公用交換電話網路)。如果您使用數位環境(例如DSL、PBX、ISDN或VoIP),請確保使用正確的篩檢程式並正確配置數位設置。有關更多資訊,請聯繫數位服務提供者。

## 傳真設置

傳真設置介面包含以下功能設置:

| 序號 | 選項   | 說明                                                                                                    |
|----|------|----------------------------------------------------------------------------------------------------|
| 1  | 解析度  | 可以對傳真的畫質進行選擇,選項分別為"標準、精細、超精細、圖片",預設為"標<br>準"。                                                                                            |
| 2  | 原始尺寸 | 可以選擇需要傳真檔的尺寸,選項分別為"A4、Letter、Legal"。                                                                                                    |
| 3  | 明暗度  | 可以對傳真檔的明暗度進行手動或者自動調節設置。                                                                                                    |
| 4  | 多址發送 | 可以通過多址發送,依次輸入需要傳真的號碼,最多可支援10個傳真號碼同時發<br>送。                                                                                               |
| 5  | 延遲發送 | 可以通過延遲發送功能,設定傳真號碼及延遲發送時間(24小時內),按設定的時<br>間發送傳真作業。                                                                                        |
| 6  | 接收轉發 | 接收轉發選擇,有兩個子選項,選擇"轉發到傳真"選項,輸入需要轉發的號碼,當<br>收到傳真後,印表機不列印傳真,而是把傳真發送給轉發號碼;在"轉發到傳真"開<br>啟狀態下,如果選擇"轉發並列印",則當收到傳真後,印表機不僅列印傳真而且還<br>會轉發一份傳真給轉發號碼。 |
| 7  | 發送設置 | 通過"發送設置"中的選項,對傳真發送參數進行設置。                                                                                                    |

| 8  | 接收設置  | 通過"接收設置"中的選項,對傳真接收參數進行設置。                         |
|----|-------|---------------------------------------------------|
| 9  | 相容性   | 如果由於電話線路上的干擾而造成傳真發送或接收異常時,可嘗試通過設置切換成<br>VolP相容模式。 |
| 10 | 國家或地區 | 設置不同的國家或地區,以適應不同國家的電話線路。                          |
| 11 | 傳真報告  | 可以通過"傳真報告"中的選項,根據自己的需求,列印所需要的傳真報告。                |
| 12 | 活動作業  | 查詢所有延遲發送的傳真清單,按取消鍵可以刪除延遲發送作業。                     |
| 13 | 通訊記錄  | 您可查詢最近30次已發送/接收傳真的記錄。                             |
| 14 | 通訊錄   | 可以通過通訊錄編輯電話簿、群組電話,並且列印電話薄及群組電話清單。                 |

## 傳真功能

### 發送傳真

#### 自動發送傳真

- 1. 將原稿放在玻璃稿臺上或ADF中。
- 2. 按下"傳真"按鍵,並通過數位鍵輸入傳真號碼。

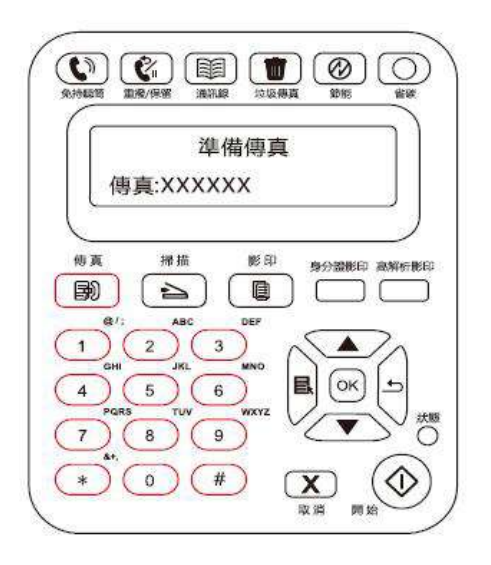

3. 按下"開始"按鍵,開始掃描文檔。

4. 若將原稿放在玻璃稿臺上,掃描完一頁後提示"掃描下一頁"。如果有下一頁,則取出已掃描的原稿,並將下一頁放在玻璃稿臺上,按"開始"鍵。掃描完所有頁後按"OK"鍵。

5. 掃描結束後, 啟動傳真發送。

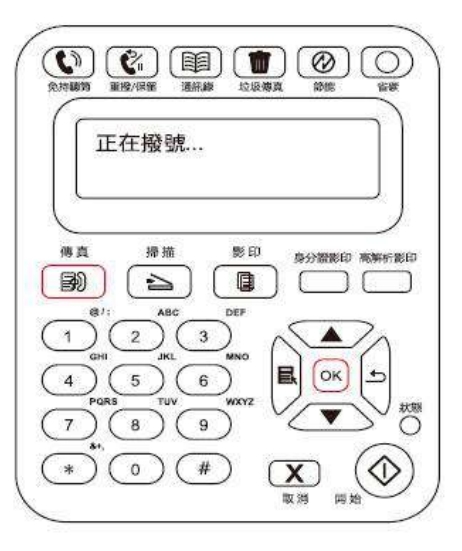

注:・為防止本產品損壞,請不要使用有修正帶、修正液、曲別針或訂書釘的原稿。此外,不要將照片、小原稿或易碎原稿裝到文檔進紙器中。

#### 手動發送傳真

1. 將原稿放在玻璃稿臺上或ADF中。

2. 按"傳真"按鍵。

3. 按"免提"按鍵或拿起電話聽筒,輸入傳真號碼。

4. 聽到傳真提示音後,再按"開始"鍵確認發送。

·若此時被叫方接起電話,雙方可進行語音通話,確定發送傳真後,聽到被叫方傳真提示音,按"開始"鍵進行發送。

#### 接收傳真

傳真接收有兩種方式,本機預設為傳真模式。

傳真模式:將主叫方每個呼叫判斷為傳真,當設置的響鈴次數達到後,發出傳真接收信號並自動接 收傳真;

電話模式:將主叫方每個呼叫判斷為電話,需手動接聽後按控制台的"開始"鍵接收傳真。

在傳真模式中自動接收

在接收傳真時,機器以指定的響鈴次數應答來電,並自動接收傳真。默認響鈴次數為4次。

#### 在電話模式中手動接收

在電話模式下,當接收到傳真來電時,有3種方式接收傳真:

1. 在控制台上按"開始"鍵,機器開始接收傳真。

2. 摘下電話手柄或在控制台上按"免提"鍵,然後按"開始"鍵,機器開始接收傳真。

3. 通過遠端接收方式(僅適用於外接電話操作),電話機摘機後,在電話機面板上按"\*90",機器開始接收傳真。

### 注:・遠端代碼默認為"\*90",用戶可自行修改,修改路徑為"功能表"-"傳真設置"-"接收設置"-"遠端代 碼"-"打開"-進行編輯。

・ 雷射碳粉盒粉量不足時,接收到的傳真作業可能無法列印出來,請更換新的雷射碳粉盒或者在傳真
 接收設置項中選擇"粉量低繼續列印"設置為"開啟"則能繼續列印。

#### 設置干擾和 VoIP 系統的電話線路相容性

如果由於電話線路上的干擾而造成傳真發送或接收異常時,可嘗試通過如下方式來提高傳真收發的成功率。

1. 可通過面板設置切換成VolP相容模式。

請按如下操作進行設置:

- 1) 機器準備就緒後按"傳真"鍵,再按"功能表"鍵,進入"功能表設置"介面。
- 2) 按"OK"鍵,進入"傳真設置"介面,然後按"OK"。
- 3) 按方向鍵"▲"或"▼"進入"相容性",然後按"OK"。
- 4) 按方向鍵"▲"或"▼"選擇"VoIP",即切換成VoIP相容模式。
- 2. 可嘗試在非忙碌時段重新發送傳真。
- 3. 請與VoIP的供應商聯絡並向其諮詢是否可以優化傳真傳輸的網路設置。

## **11** 日常維護

<mark>注:</mark>・印表機外觀因型號功能不同存在差異,示意圖僅供參考。

## 印表機清潔

<mark>注:</mark>・請使用中性清潔劑。

 ・印表機使用後短時間內印表機局部零件仍處於高溫狀態。當打開機器外殼接觸內部零件時,請勿立 即觸碰高溫警示標籤位置,謹防燙傷。

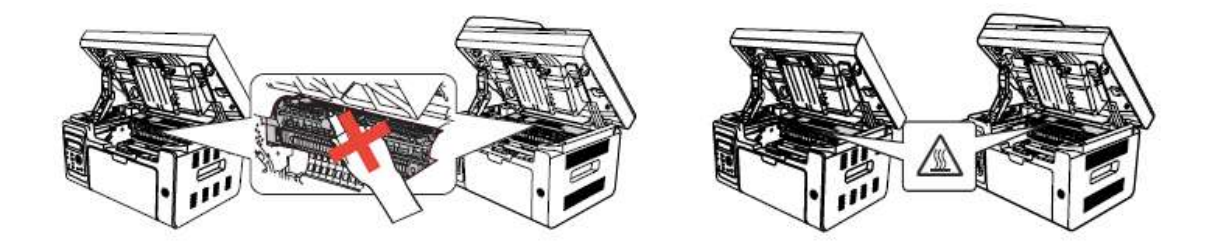

請按如下步驟清潔本機:

1. 關閉電源總開關,撥下電源線、USB連接線、電話線以及網線。

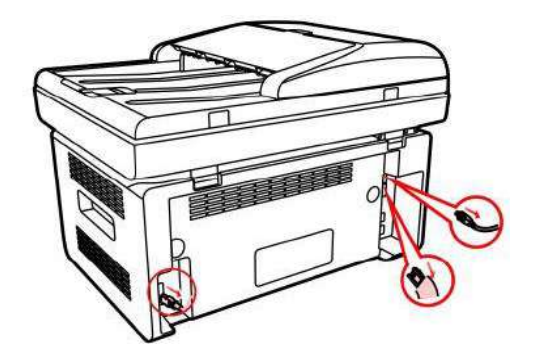

2. 使用柔軟的抹布擦拭設備外部,拭去灰塵。

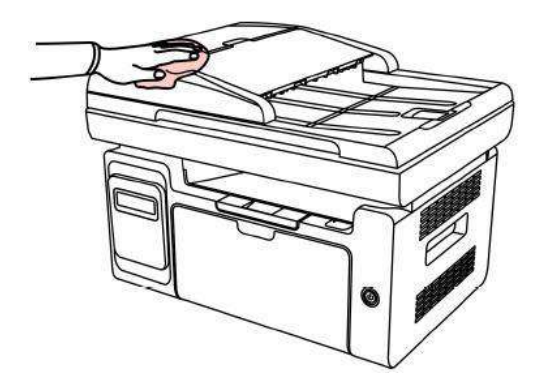

3. 抬起掃描器蓋,用柔軟的抹布輕輕擦拭玻璃稿台。

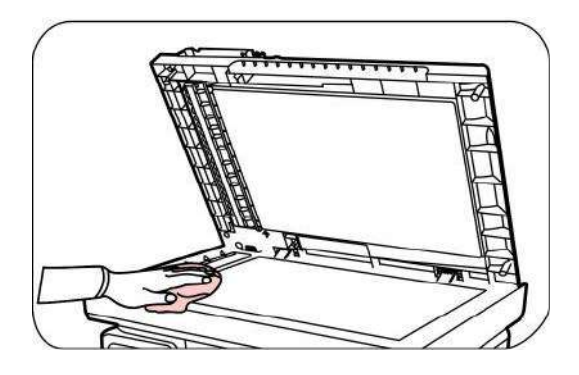

4. 提起掃描台直到其鎖定。

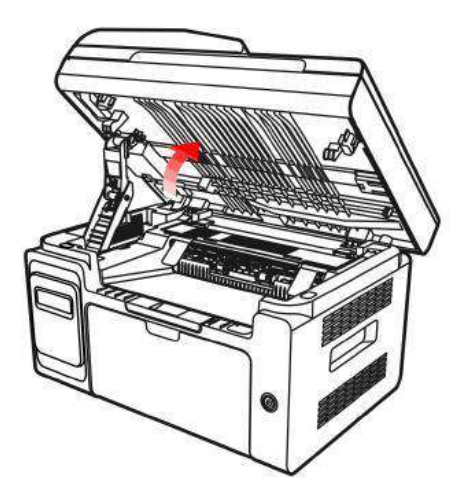

5. 利用凹入部分右上方突起打開出紙槽。

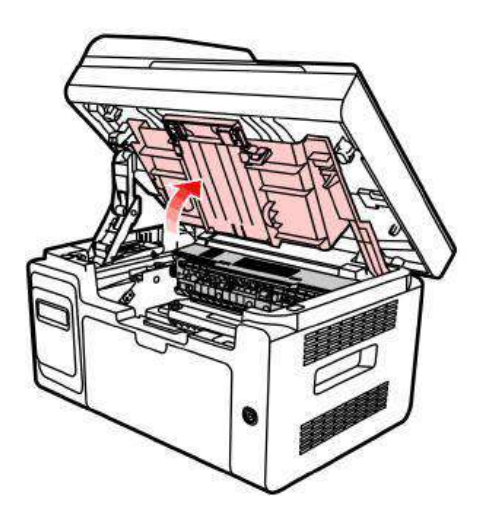

6. 沿著導軌取出雷射碳粉盒。

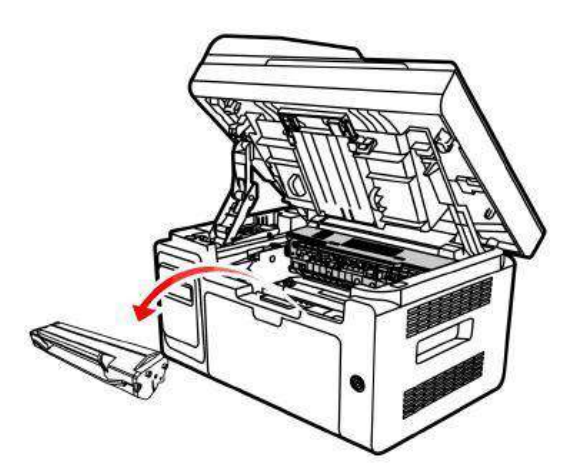

<mark>注:</mark> ・ 取下雷射碳粉盒時,請將雷射碳粉盒裝入保護袋或用厚紙包裹,避免光線照射而損壞感光鼓。

7. 用棉簽或乾燥的無絨軟布,蘸少許酒精輕輕擦拭雷射掃面防塵鏡。

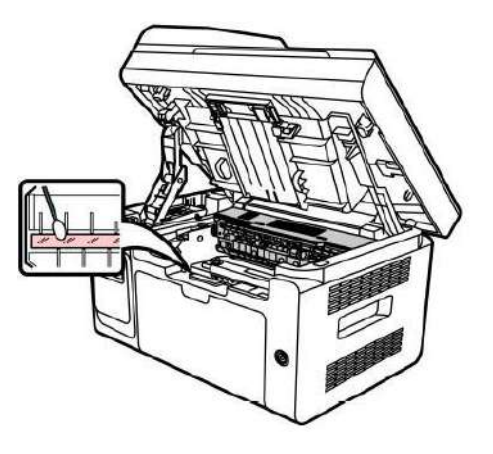

8. 清潔印表機內部,如下圖所示,用乾燥無絨軟布輕輕拭擦下麵陰影處。

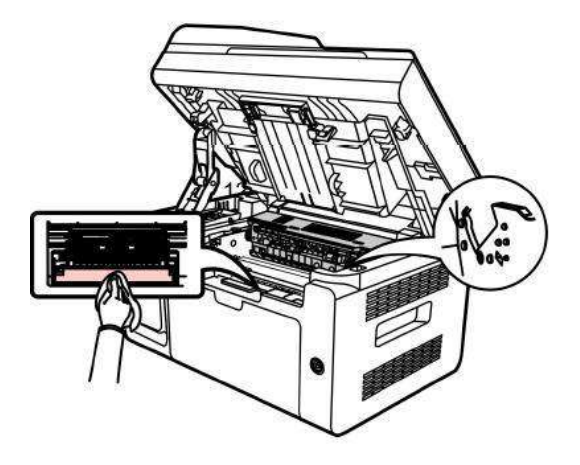

<mark>注:</mark>・對於ADF機器,需定期清理紙屑,請用柔軟的抹布擦拭圖中所示位置。

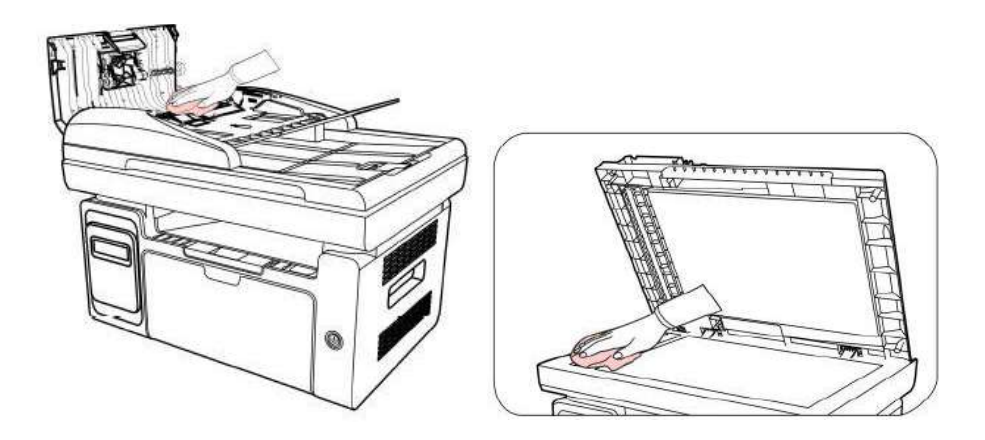

### 雷射碳粉盒的維護

#### 關於雷射碳粉盒

1. 雷射碳粉盒的使用和維護。

為了獲得更好的列印品質,請使用原裝雷射碳粉盒。

•請將雷射碳粉盒保存於乾燥避光的位置。

•請勿擅自重新填充雷射碳粉盒。否則由此引起的損壞不包括在印表機保修範圍內。

•請將雷射碳粉盒存放在陰涼乾燥的環境。

·請勿將雷射碳粉盒置於火源附近,雷射碳粉盒內的碳粉為易燃物,避免引起火災。

 ・在取出或拆卸雷射碳粉盒時,請注意碳粉洩露問題,若發生碳粉洩露導致碳粉與皮膚接觸或者飛

 滅入眼睛和口中,請立即用清水清洗,如有不適請立即就醫。

· 放置雷射碳粉盒時,請遠離兒童可接觸區域。

2. 雷射碳粉盒使用壽命。

• 雷射碳粉盒的使用壽命取決於列印工作需要的碳粉量。

•LCD顯示幕顯示"雷射碳粉盒壽命盡",表示該雷射碳粉盒已到壽命期限,請更換雷射碳粉盒。

#### 更換雷射碳粉盒

- **注**: 在更換雷射碳粉盒前,請注意如下事項:
  - 因雷射碳粉盒表面可能含有碳粉,取出時請小心處理,避免灑落。
  - 取出的雷射碳粉盒請放置在紙張上,以免碳粉大範圍灑落。
  - 取下保護罩時,應立即將雷射碳粉盒裝入印表機,以免過多地受到陽光或室內光線直射,損壞雷射
  - 碳粉盒感光鼓。
  - 安裝時,請勿觸碰感光鼓表面,以免刮傷感光鼓。

更換雷射碳粉盒步驟如下:

1. 關閉印表機電源,提起掃描台直到其鎖定。

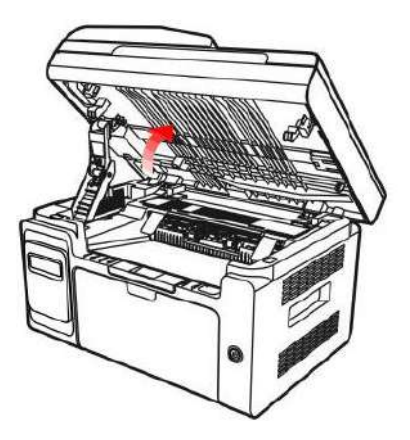

2. 利用凹入部分右上方突起打開出紙槽。

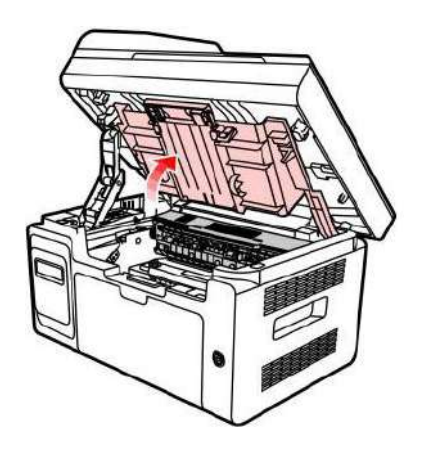

3. 沿著導軌取出已用盡雷射碳粉盒。

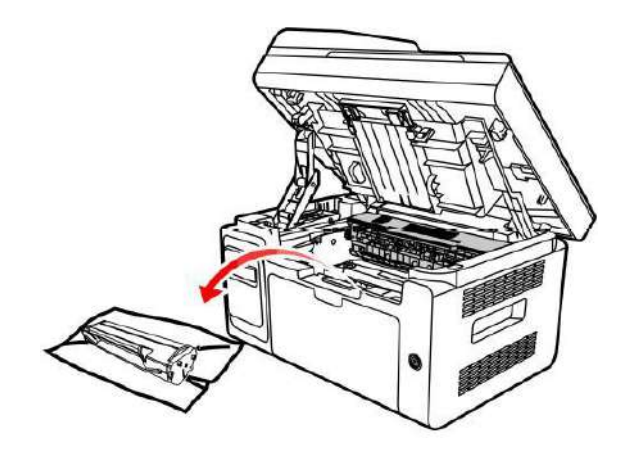

4. 打開新的雷射碳粉盒包裝,握住雷射碳粉盒把手,輕輕的左右搖動 5 至 6 次使雷射碳粉盒內碳 粉均匀分散。

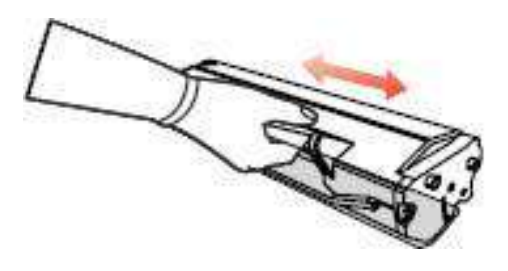

5. 取下雷射碳粉盒保護罩(吸塑罩),將雷射碳粉盒沿著導軌放入印表機,沿著箭頭方向按壓 直至 聽到"哢嚓"聲音後,完成安裝。

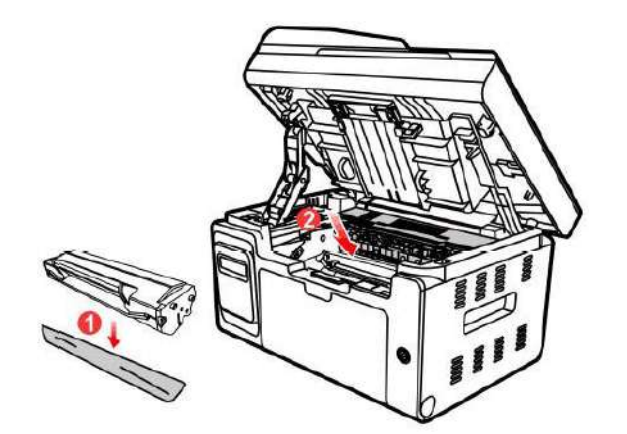

注: · 雷射碳粉盒放入印表機前請檢查是否有封條, 如果有請先撕下封條再安裝。

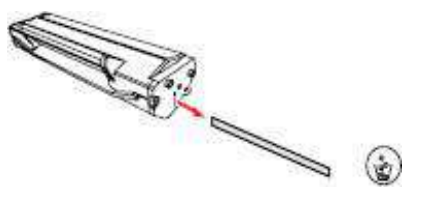

6. 蓋上出紙槽,合上掃描台。

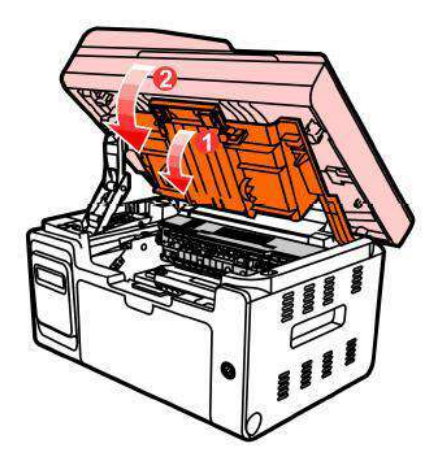

7. 重新開啟印表機電源,操作產品控制台列印一張資訊頁。

## 12 故障排除

請仔細閱讀本章節,可以幫您解決列印過程中常見的故障。若還未能解決出現的問題,請及時聯繫 奔圖售後服務中心。

在處理常見故障之前,首先請檢查以下情況:

- 電源線是否連接正確,並且印表機電源開關是否已打開。
- ·所有的保護零件是否已拆除。
- ・ 雷射碳粉盒是否已正確安裝。
- ·紙張是否已正確放入紙盒中。
- ·介面電纜線是否已正確連接印表機和電腦。
- ·是否已選擇並安裝了正確的印表機驅動程式。
- · 電腦埠是否已安裝並連接到正確的印表機埠。

### 清除卡紙

#### 中間卡紙

- 注: · 按如下步驟將卡紙全部取出後,放入雷射碳粉盒,合上出紙槽,印表機將自動恢復列印。如果印表機不能自動開始列印,請按控制台按鍵。
  - •如果印表機仍然未開始列印,請檢查印表機內的卡紙是否全部清除。
  - ・如果不能自行取出卡紙,請聯繫當地的奔圖授權維修中心或送往就近奔圖授權維修中心維修。
- 當 LCD 提示卡紙時,請遵循下述操作步驟來清除卡紙:
- 1. 提起掃描台,直到其鎖定。

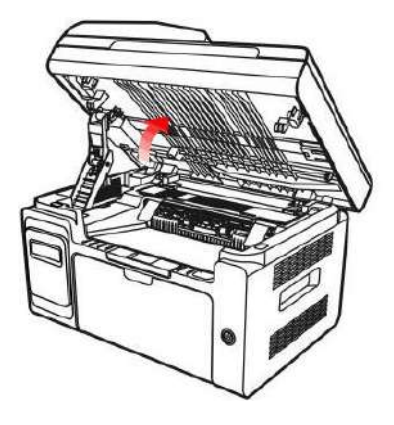

2. 利用凹入部分上方突起 ,打開出紙槽。

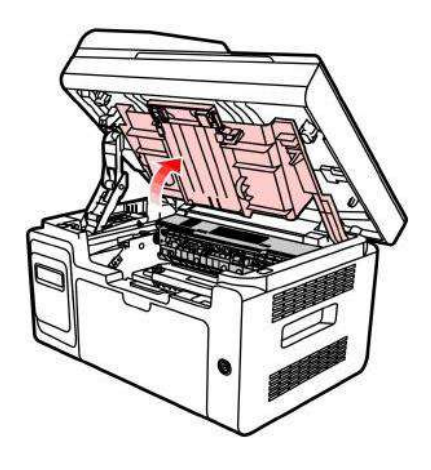

3. 沿著導軌取出雷射碳粉盒。

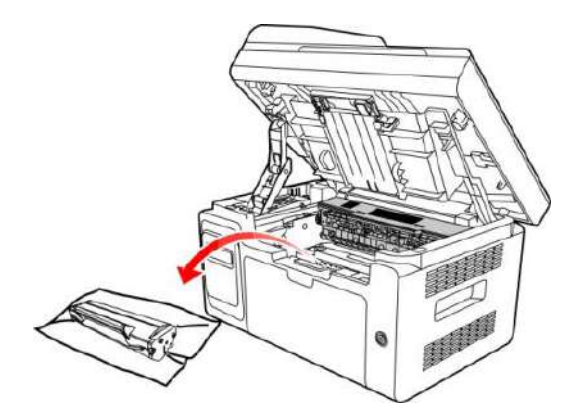

4. 輕輕將卡紙沿著出紙方向拉出。

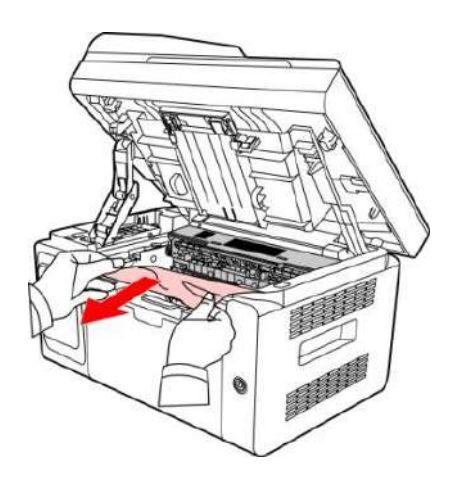

5. 取出卡紙後,將雷射碳粉盒沿導軌裝回印表機,聽到"哢嚓"聲音,完成安裝。

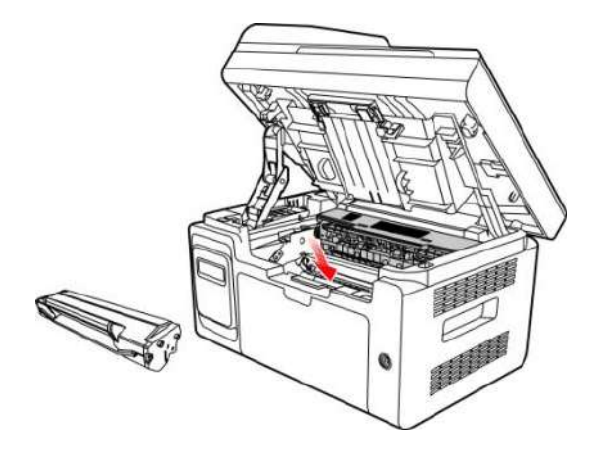

6. 將紙盒裡的紙放整齊,直至指示燈恢復列印就緒狀態,進行下一次列印。

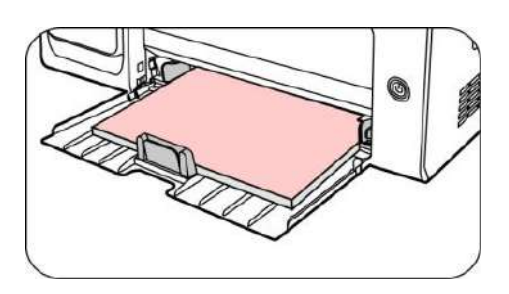

文檔進紙器(ADF)卡紙

1. 打開文檔進紙器上蓋。

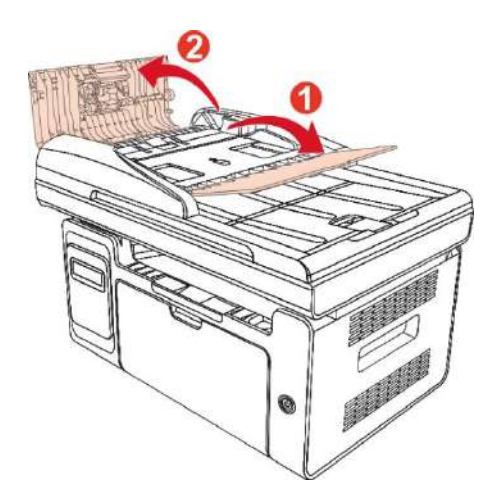

2. 從文檔進紙器中取出卡紙。

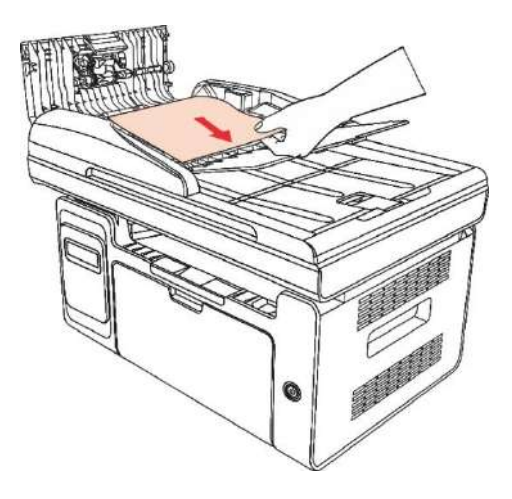

3. 取出卡紙後,合上文檔進紙器上蓋,印表機恢復就緒。

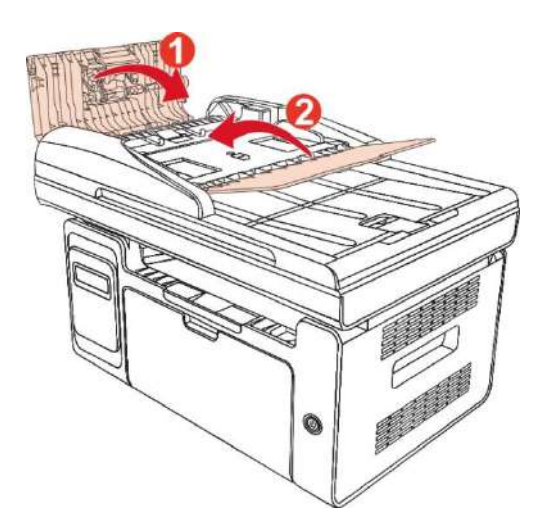

若卡紙張較難取出,可嘗試打開掃描器蓋,從壓塊處取出卡紙。

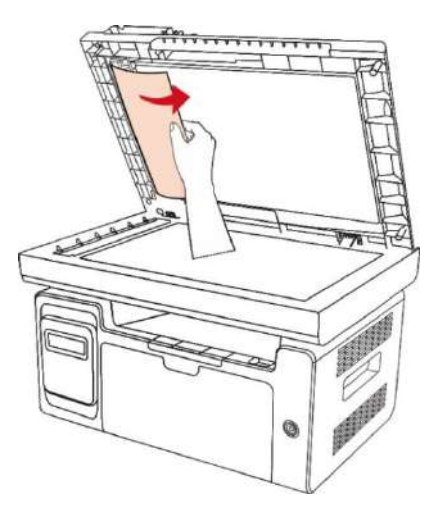

## 軟體故障

| 故障現象               | 解決方法                       |  |
|--------------------|----------------------------|--|
| 在"設備和印表機"資料夾中不顯示印表 | 重新安裝印表機驅動程式。               |  |
| 機圖示。               | 請確保USB連接線及電源線正確連接。         |  |
| 印表機處於"就緒"模式,但不執行任何 | 重啟印表機,若故障依舊,請重新安裝印表機驅動程式。  |  |
| 列印工作。              | 確保USB連接線網線正確連接。            |  |
| 駆動空壯生助             | 檢查Print Spooler服務是否已經開啟。   |  |
| <i>剛</i> 巴到女衣入狱。   | 檢查印表機電源是否開啟,印表機連接是否正常。     |  |
|                    | 修改印表機驅動的埠IP位址。             |  |
| 印主楼的位址総百么,原动年过估田   | 如果以上方法解決不了,請重新安裝印表機驅動程式。   |  |
| 叩衣機IP世址愛史後,癮動無法使用。 | 建議將網路印表機設置為固定IP位址。         |  |
|                    | DHCP網路中建議將IP位址與印表機MAC位址綁定。 |  |

## 錯誤資訊

| 錯誤資訊                                 | 原因                                                          | 措施                                                                                                    |
|--------------------------------------|-------------------------------------------------------------|----------------------------------------------------------------------------------------------------|
| 請關閉出紙槽                               | 出紙槽未完全關上。                                                   | 合上出紙槽。                                                                                                    |
| 未檢測到雷射碳粉盒                            | 未正確安裝雷射碳粉盒或雷射<br>碳粉盒已損壞。                                    | 正確安裝雷射碳粉盒或更換新的雷射碳<br>粉盒。                                                                                                    |
| 粉量低(該提示資訊與待機<br>介面交替顯示)              | 雷射碳粉盒粉量不足。                                                  | 請更換新的雷射碳粉盒。                                                                                                    |
| 粉量低,無法接收列印工<br>作(該提示資訊與待機介面<br>交替顯示) | 雷射碳粉盒粉量不足時,接收<br>到的傳真作業無法列印出來。<br>(其中傳真發送、列印、複<br>印、掃描功能正常) | 請更換新的雷射碳粉盒或者在傳真接收<br>設置項中選擇"粉量低繼續列印"設置為<br>"打開"則能繼續列印。<br>(注意:一旦印表機在開機或者開合蓋<br>的過程中,檢測到非粉量低雷射碳粉盒<br>時,印表機會自動將用戶之前的"粉量<br>低繼續列印"設置恢復為"關閉") |
| 雷射碳粉盒壽命盡                             | 雷射碳粉盒粉量已用盡。                                                 | 請更換新的雷射碳粉盒。                                                                                                    |
| 進紙失敗                                 | 未正確安裝打印紙。紙張超出<br>了規格範圍。                                     | 請正確安裝打印紙。                                                                                                    |
| 印表機卡紙                                | 未正確安裝打印紙。                                                   | 請正確安裝打印紙。                                                                                                    |
| 掃描器忙                                 | 有其他作業任務。                                                    | 請取消作業任務或等待其它作業任務完<br>成。                                                                                                    |
| 掃描失敗                                 | 掃描器內部故障。                                                    | 請聯繫奔圖客服。                                                                                                    |
| ADF缺紙                                | 掃描來源選擇ADF時,ADF不<br>放紙啟動複印或掃描作業,提<br>示此資訊。                   | 請正確裝入原稿。                                                                                                    |
| ADF卡紙                                | 使用ADF進行複印或掃描作業<br>時進紙卡紙或進紙失敗,提示<br>此資訊。                     | 請排除卡紙,整理好原稿裝入ADF,重<br>新進行掃描操作。                                                                                                    |

<mark>注:</mark>・若問題依舊存在,請聯繫客服中心,具體聯繫方式請查閱三包憑證。

## 常見故障解決

一般故障

| 故障種類          | 故障現象                | 原因                                                                                                    | 解決方法                                                                                                    |
|---------------|---------------------|----------------------------------------------------------------------------------------------------|----------------------------------------------------------------------------------------------------|
| 列印問題          | 列印品質差               | 詳見 <u>圖像缺陷</u> 。                                                                                                    | 詳見 <u>圖像缺陷</u> 。                                                                                                    |
|               | 無法複印                | 掃描器損壞。                                                                                                    | 請聯繫奔圖客服。                                                                                                    |
| 複印問題          | 複印圖像異               | ・掃描器髒汙或有缺陷。                                                                                                    | ・清潔掃描器。                                                                                                    |
|               | 常                   | <ul> <li>         ・         宇射碳粉盒         勝         行或損壞。         </li> </ul>                                                                                                    | • 清潔或更換雷射碳粉盒。                                                                                                    |
| 印表機問題<br>掃描問題 | 印表機不列<br>印          | <ul> <li>・設備電源未正確連接。</li> <li>・電腦與印表機之間的連接線</li> <li>未正確連接。</li> <li>・列印埠指定錯誤。</li> <li>・印表機處於離線狀態,勾選</li> <li>了"離線使用印表機"。</li> <li>・印表機內部錯誤未恢復,如</li> <li>卡紙,缺紙等。</li> <li>・印表機驅動程式安裝不正</li> <li>確。</li> <li>・液晶屏提示錯誤資訊。</li> </ul> | <ul> <li>確保正確連接電源線。</li> <li>斷開印表機線纜連接,然後重新連接。</li> <li>檢查Windows印表機設置,確保列印工作發送到正確的埠。如果電腦有多個埠,請確認產品連接到正確的埠。</li> <li>請確保印表機處於正常連線狀態。</li> <li>請排除錯誤使印表機恢復正常狀態。</li> <li>卸載然後重新安裝印表機的驅動程式。</li> </ul> |
|               | 連線列印無<br>反應<br>掃描出錯 | <ul> <li>・電腦與印表機之間的連接線</li> <li>未正確連接。</li> <li>・印表機驅動程式安裝不正</li> <li>確。</li> <li>・印表機內部故障。</li> <li>・設備資料連接線未正確連</li> <li>接。</li> <li>・掃描驅動程式未正確安裝。</li> <li>・液晶屏提示錯誤資訊。</li> </ul>                                                 | <ul> <li>・斷開印表機線纜連接,然後重新連接。</li> <li>・卸載然後重新安裝印表機的驅動程式。</li> <li>・確保正確連接資料線。</li> <li>・重新安裝掃描驅動程式。</li> </ul>                                                                                        |

|       | 列印不進紙 | ・列印介質超出了使用規格範<br>圍。<br>・搓紙輥髒汙。   | ・請使用規格範圍內的列印介質。<br>・清潔搓紙輥。           |
|-------|-------|----------------------------------|--------------------------------------|
|       |       | <ul> <li>列印介質超出了使用規格範</li> </ul> |                                      |
|       |       | 国 o                              | • 確保使用付合規格的紙張。                       |
| 紙張處理問 | 卡紙    | ・進紙通道有異物。                        | ・清潔進紙通道。                             |
| 題     |       | ・搓紙輥髒汙。                          | ・清潔搓紙輥。                              |
|       |       | ・內部部件故障。                         |                                      |
|       |       | ・列印介質含靜電量過大。                     | • 將列印介質重新分離,可以消除部分                   |
|       | 列印多頁進 | ・列印介質受潮或粘合在一                     | 靜電。建議使用推薦列印介質。                       |
|       | 紙     | 起。                               | <ul> <li>請重新將列印介質分離或使用更好的</li> </ul> |
|       |       | ・內部部件故障。                         | 乾燥列印介質。                              |

<mark>注:</mark>・若問題依舊存在,請聯繫客服中心,具體聯繫方式請查閱三包憑證。

## 圖像缺陷

| 故障現象           | 故障原因                  | 解決辦法             |
|----------------|-----------------------|------------------|
| D              | •列印介質不符合使用規格,例如介質受潮或  | ・請正確使用規格範圍內的介質。  |
| ABCD           | 太粗糙。                  | ・設置程式中的列印解析度,濃度設 |
| abcce<br>12345 | • 列印程式中解析度設置過低,濃度設置過  | 置,或取消勾選省墨模式。     |
| 忨□郄夻武伯         | 低,或勾選了省墨模式。           | ・建議更換原裝雷射碳粉盒。    |
| 打印设日以偏         | ・碳粉不足。                |                  |
| 灰              | • 雷射碳粉盒損壞。            |                  |
|                | • 雷射碳粉盒髒汙或漏粉。         | • 建議更換原裝雷射碳粉盒。   |
|                | • 雷射碳粉盒損壞。            | •請使用規格範圍內的列印介質。  |
| abcde          | ・使用了不符合使用規格的列印介質, 例如  | •清潔進紙通道。         |
| .(2040         | 介質受潮或太粗糙。             | • 清潔玻璃稿台。        |
| 粉墨斑點           | ・進紙通道髒汙。              |                  |
|                | ・如果複印掃描時出現粉墨斑點,可      |                  |
|                | 能是玻璃稿台髒汙。             |                  |
|                | ・掃描器髒汙或損壞。            |                  |
| ••••••         | • 使用了不符合使用規格的列印介質,例如介 | •請使用規格範圍內的列印介質。  |
| •              | 質受潮或太粗糙。              | ・清潔進紙通道。         |
| ••••           | ・進紙通道髒汙。              | • 建議更換原裝雷射碳粉盒。   |
| ••••           | • 雷射碳粉盒內部鼓損壞。         | ・清潔LSU鏡片。        |
| 白點             | • 機器內部LSU鏡片髒汙。        |                  |
|                | • 使用了不符合使用規格的列印介質,例如介 | •請使用規格範圍內的列印介質。  |
| D              | 質受潮或太粗糙。              | •請使用相對應的紙張介質進行列  |
|                | • 設置打印紙張介質與放置紙張介質不一致。 | 印。               |
|                | ・機器內部髒汙。              | • 清潔機器內部。        |
| 碳粉脫落           | ・雷射碳粉盒損壞。             | • 建議更換原裝雷射碳粉盒。   |
|                | •機器內部部件損壞。            |                  |

| ПРП            | ・雷射碳粉盒髒汙。            | ・清潔或更換新雷射碳粉盒。    |
|----------------|----------------------|------------------|
| ABCD           | • 雷射碳粉盒內部部件損壞。       | • 清潔機器背部雷射器反光玻璃。 |
| abcde          | •機器內部雷射器反光玻璃髒汙。      | •清潔印表機進紙通道。      |
|                | ・進紙通道髒汙。             | • 清潔掃描器或玻璃稿台。    |
| 黑色豎條           | ・如果複印或掃描時出現黑色豎條,可能是掃 |                  |
|                | 描器或者玻璃稿台髒汙。          |                  |
|                | ・掃描器發光燈管有汙跡。         |                  |
|                | ・掃描器損壞。              |                  |
|                | •使用了不符合使用規格的列印介質,例如介 | •請使用規格範圍內的列印介質。  |
|                | 質受潮或太粗糙。             | • 清潔或更換新雷射碳粉盒。   |
| abcde          | ・雷射碳粉盒髒汙。            | ・清潔機器內部進紙通道。     |
| 12343          | ・雷射碳粉盒內部部件損壞。        | • 請蓋好原稿蓋板,再進行複印掃 |
| 黑色背景(底<br>灰)   | ・進紙通道髒汙。             | 描。               |
|                | • 印表機內部轉印電壓異常。       | ・清潔玻璃稿台。         |
|                | ・掃描曝光。               |                  |
|                | •如果複印或掃描時出現黑色背景或底灰,可 |                  |
|                | 能是玻璃稿台髒汙。            |                  |
|                | ・雷射碳粉盒髒汙。            | •清潔或更換新雷射碳粉盒。    |
| ABCD           | ・雷射碳粉盒內部部件損壞。        | •請聯繫客服中心維修更換新的定影 |
| abcde<br>12345 | ・定影組件損壞。             | 元件。              |
| 出現週期性痕         |                      |                  |
| 出現週期性痕         |                      |                  |

跡

| D                      | ・未正確放置打印紙張。 | ・確保正確放置打印紙張。  |
|------------------------|-------------|---------------|
| ABCD<br>abcde<br>12345 | • 機器進紙通道髒汙。 | • 清潔機器內部進紙通道。 |
| 頁面歪斜                   |             |               |

| b                           | ・未正確放置打印紙張。                                                                  | ・確保正確放置打印紙張。                                               |
|-----------------------------|------------------------------------------------------------------------------|------------------------------------------------------------|
| ABCD                        | ・列印介質不符合使用規格。                                                                | • 請使用規格範圍內的列印介質進行                                          |
| abcde<br>12345              | ・機器進紙通道髒汙。                                                                   | 列印。                                                        |
|                             | ・定影組件損壞。                                                                     | • 清潔機器內部進紙通道。                                              |
| 皺紙                          |                                                                              | • 請聯繫客服中心維修更換新的定影                                          |
|                             |                                                                              | 元件。                                                        |
|                             | • 雷射碳粉盒髒汙。                                                                   | • 清潔或更換新雷射碳粉盒。                                             |
|                             | •機器內部轉印輥髒汙。                                                                  | • 清潔機器內部轉印部件。                                              |
| Cde<br>345                  | • 機器內部轉印電壓異常。                                                                |                                                            |
| 背面髒汙                        |                                                                              |                                                            |
|                             | ・未正確安裝雷射碳粉盒。                                                                 | <ul> <li>確保正確安裝雷射碳粉盒。</li> </ul>                           |
|                             | • 雷射碳粉盒內部損壞。                                                                 | • 建議更換原裝雷射碳粉盒。                                             |
|                             | • 機器內部充電異常,未給粉盒充電。                                                           | • 請蓋好原稿蓋板後,再進行複印掃                                          |
|                             | •如果複印掃描時出現全黑版圖像時,可能是                                                         | 描。                                                         |
| 列印全黑版                       | 掃描曝光,原稿蓋板未蓋上。                                                                |                                                            |
|                             | ・掃描器損壞。                                                                      |                                                            |
| D                           | • 使用了不符合使用規格的列印介質,例如介                                                        | • 請使用規格範圍內的列印介質。                                           |
| ARCD                        | 質受潮或太粗糙。                                                                     | • 清潔機器內部。                                                  |
| ata de<br>12                | ・機器內部髒汙。                                                                     | • 建議更換原裝雷射碳粉盒。                                             |
|                             | ・雷射碳粉盒損壞。                                                                    |                                                            |
| 碳粉暈開                        | ・機器內部部件損壞。                                                                   |                                                            |
| []                          | <u></u>                                                                      |                                                            |
|                             | ・ 宙射  城 粉  盒  未 止 催 安  装 。                                                   | ・確保止確安装雷射砺粉盒。                                              |
|                             | <ul><li>・ 雷射碳粉盒未止確安装。</li><li>・ 雷射碳粉盒可能損壞。</li></ul>                         | <ul><li>・確保止確安裝留射碳粉盒。</li><li>・建議更換原裝雷射碳粉盒。</li></ul>      |
| P<br>ABCD<br>abcde<br>12345 | <ul> <li>・ 留射碳粉盒未止確安裝。</li> <li>・ 雷射碳粉盒可能損壞。</li> <li>・ 機器內部部件損壞。</li> </ul> | <ul> <li>・ 碓保止碓安装留射碳粉盒。</li> <li>・ 建議更換原裝雷射碳粉盒。</li> </ul> |

水準條紋

<mark>注:</mark>・上述故障可採用清潔或更換新粉盒等方法來改善。如果問題依舊,請聯繫客服中心,具體聯繫方式

請查閱三包憑證。

## 傳真故障

| 故障種類    | 故障現象                | 解決方法                                           |
|---------|---------------------|------------------------------------------------|
| 電話娘改成演  |                     | • 拿起聽筒,如果聽不到撥號聲,請檢查傳真設備及牆上插                    |
|         | 脑不到松叶酸              | 座上的所有電話線路的連接情況。                                |
| 电动脉始以连  | 现小巧奶奶中              | <ul> <li>・用另一條線路上的電話測試一下牆上插座,如果牆上插座</li> </ul> |
| 按叹陧     |                     | 沒有撥號聲,請檢查通訊線路。                                 |
|         | 傳真呼叫時不自動回應          | ・確保接收模式設置的不是"電話模式"。                            |
|         | 不能按收值百              | •確保傳真設備已設置了正確的接收模式。                            |
|         | 个能按收得具              | ・如果電話線路有干擾,請試著將相容性設置為VoIP。                     |
|         |                     | •發送傳真的傳真機可能有故障。                                |
|         | 收到的傅吉山左向白           | <ul> <li>電話線噪音可能導致線路故障。</li> </ul>             |
|         | 收到的停 <u>具</u> 中有空口, | ・通過複印檢查機器。                                     |
| 拉地使去地座  | 或者而貝欠住              | <ul> <li>雷射碳粉盒已經達到其預計的雷射碳粉盒壽命。更換雷射</li> </ul>  |
| 按收停具00焊 |                     | 碳粉盒。                                           |
|         |                     | •確定是否粉量低,更換雷射碳粉盒進行列印。                          |
|         | 接收成切但个列印            | ・在接收設置中,將"粉量低繼續列印"設置為開啟。                       |
|         |                     | •如果電話模式下,請按啟動鍵,並立即掛起。                          |
|         | 處理外來呼叫              | ・如果在分機上接電話,按三個數位的傳真接收代碼(預設                     |
|         |                     | 設置*90)。當傳真設備應答時,請掛斷電話。                         |
|         |                     | • 檢查電源線的連接情況。                                  |
|         |                     | • 檢查電話線路連接情況。                                  |
|         | 个能撥號                | ・更改(音訊/脈衝)設置。請根據電話線路支援的撥號方                     |
|         |                     | 式,在傳真發送設置中進行設置。                                |
| 發送傳真故障  |                     | • 複印一份原稿以檢查傳真設備的掃描器工作是否正常。                     |
|         | 傳輸福的品質差             | • 更改較高解析度進行傳輸。                                 |
|         | 庙古应初却开ていてき          | <ul> <li>電話線路上可能有臨時噪音或靜電干擾。再次發送傳真。</li> </ul>  |
|         | 1等具唯認報告列印"通訊        | ・嘗試將相容性設置為VolP後,再次進行發送。                        |
|         | 大敗                  | ・如果問題依舊,請檢查電話線路。                               |

## 13 產品規格

<mark>注:</mark> ・不同型號不同功能的印表機,規格數值略有差異,不同區域國家的產品規格也存在差異。

・數值基於初始資料,有關更多最新規格資訊,請訪問:<u>www.pantum.com</u>。

## 規格總述

| 產品尺寸(長×寬×高)           | M6200/M6500系列:417mm*305mm*244mm     |
|-----------------------|-------------------------------------|
|                       | M6550/M6600系列: 417mm*305mm*301mm    |
| <b>这口</b> 舌昌          | M6200/M6500系列: 7.5kg(不含包裝物,含隨機粉盒)   |
| 庄山王王                  | M6550/M6600系列:8.5kg(不含包裝物,含隨機粉盒)    |
| 列印晋培                  | 最佳列印溫度範圍:10-32°C                    |
| ノリレドルス <sup>3</sup> 元 | 最佳列印濕度範圍:20%RH~80%RH                |
| 雷循雲厭                  | 110V Model: AC100~127V,50Hz/60Hz,6A |
| 电标电座                  | 220V Model: AC220~240V,50Hz/60Hz,3A |
|                       | 列印/掃描:≤52dB(A)                      |
| 噪音(聲壓級)               | 複印:≤57dB(A)                         |
|                       | 待機:≤30dB(A)                         |
|                       | 列印:平均 370W,最大 750W                  |
|                       | 就緒:≤45W                             |
| 功耗                    | 休眠: ≤4W                             |
|                       | 關機:≤0.5W                            |
|                       | 網路待機:Wi-Fi≤5W;非Wi-Fi≤2W             |
|                       | TEC: 符合中國能效等級要求                     |

|      | Microsoft Windows Server2016/Server2019/Server2022<br>/xp/Win7/win8.1/Win10/win11(32/64位) |
|------|-------------------------------------------------------------------------------------------|
|      | macOS 10.10~14.3                                                                          |
| 作業系統 | Linux: Ubuntu 16.04 (32/64位)、Ubuntu18.04/20.04/22.04(64位)                                 |
|      | iOS 13.0-17                                                                               |
|      | Android 8.0-14                                                                            |
|      | HarmonyOS 2.0-4.0                                                                         |
| 通信介面 | USB 2.0(High Speed)                                                                       |
|      | IEEE802.3 10/100M Ethernet                                                                |
|      | IEEE802.11b/g/n(支持wps)Wi-Fi                                                               |

## 列印規格

| 列印速度   | M6200/M6500系列: (A4 20/22ppm)/(Letter 21/23ppm) |
|--------|------------------------------------------------|
|        | M6550/M6600系列: (A4 22ppm)/(Letter 23ppm)       |
| 首頁列印時間 | ≤7.8秒                                          |
| 列印語言   | GDI                                            |

## 複印規格

| 複印速度     | 22cpm (A4)/23cpm (Letter)          |
|----------|------------------------------------|
| 首頁複印時間   | 平板 <10秒                            |
|          | ADF <12秒                           |
| 連續最大複印頁數 | 99 頁                               |
| 縮放率      | 25%~400%                           |
| 其他複印功能   | 身份證複印、票據複印、多合一複印、克隆複印、海報複印、逐份複印、手動 |
|          | 雙面複印                               |

## 掃描規格

| 掃描類型   | 平板+ ADF          |
|--------|------------------|
| 最大掃描尺寸 | 平板: 216×297mm    |
|        | ADF: 216×356 mm  |
| 彩色掃描   | 是                |
| 掃描輸出功能 | 掃描到PC、E-mail、FTP |

## 傳真規格

| 傳真類型   | 黑白                                    |
|--------|---------------------------------------|
| 數據機速度  | 33.6Kbps                              |
| 傳真記憶體  | 650頁                                  |
| 編碼方式   | MH/MR/MMR                             |
| 相容性    | ITU-T SG3/ECM                         |
| 解析度    | 標準、精細、超精細、照片                          |
| 其他傳真功能 | PC-FAX(發送)、垃圾傳真過濾、多址發送、接收轉發、速撥號、組撥號、延 |
|        | 遲發送、自動重撥、自動接收、自動縮小、移動傳真               |
| 使用環境   | 不支援以下環境: ADSL、ISDN                    |